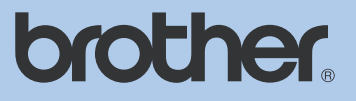

## LIETOTĀJA ROKASGRĀMATA

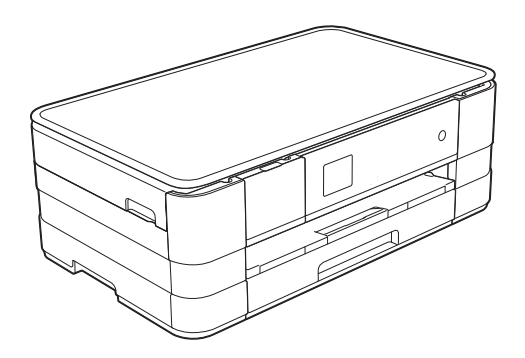

## DCP-J4110DW

## Saturs

| 1     | Pamatinformācija                                                                                                    | 5                                                                                              |
|-------|----------------------------------------------------------------------------------------------------|------------------------------------------------------------------------------------------------|
|       | Vadības panelis                                                                                                    | . 5                                                                                            |
|       | 1.8" skārienjūtīgs LCD ekrāns                                                                                                    | . 6                                                                                            |
|       | Shortcut (īsceļu) iestatījumi                                                                                                    | . 6                                                                                            |
|       | lsceļu pievienošana                                                                                                    | . 6                                                                                            |
|       | Isceļu izmainīšana                                                                                                    | . 7                                                                                            |
|       | Ekrāna kontrasta pielāgošana                                                                                                    | . 7                                                                                            |
|       | Miega režīmi                                                                                                    | . 7                                                                                            |
|       | Automātiska iekārtas izslēgšana                                                                                                    | . 7                                                                                            |
| 2     | Papīra ielikšana                                                                                                    | 8                                                                                              |
|       | Papīra un citu materiālu ievietošana                                                                                                    | . 8                                                                                            |
|       | Papīra ielikšana papīra lādē                                                                                                    | . 8                                                                                            |
|       | Mazāka papīra (Photo, Photo L un aplokšņu) ievietošana                                                                                                    | . 9                                                                                            |
|       | Papīra ielikšana manuālās padeves papīra lādē                                                                                                    | . 11                                                                                           |
|       | Papīra iestatījumi                                                                                                    | . 12                                                                                           |
|       | Papīra izmērs un tips                                                                                                    | . 12                                                                                           |
|       | leteicamais papīrs un citi materiāli                                                                                                    | . 13                                                                                           |
|       | Papīra glabāšana un izmantošana                                                                                                    | . 13                                                                                           |
|       | Apdrukas laukums                                                                                                    | . 13                                                                                           |
|       |                                                                                                    |                                                                                                |
| 3     | Dokumentu ievietošana                                                                                                    | 14                                                                                             |
| 3     | <b>Dokumentu ievietošana</b><br>Skenera stikla izmantošana                                                                                                    | <b>14</b><br>14                                                                                |
| 3     | Dokumentu ievietošana<br>Skenera stikla izmantošana<br>Drošība                                                                                                    | 14<br>14<br>15                                                                                 |
| 3     | Dokumentu ievietošana<br>Skenera stikla izmantošana<br>Drošība<br>Secure Eunction Lock 2.0                                                                                                    | <b>14</b><br>14<br><b>15</b>                                                                   |
| 3     | Dokumentu ievietošana         Skenera stikla izmantošana         Drošība         Secure Function Lock 2.0         Pirms Secure Function Lock 2.0 lietošanas                                                                                                    | <b>14</b><br>14<br><b>15</b><br>15                                                             |
| 3     | Dokumentu ievietošana         Skenera stikla izmantošana         Drošība         Secure Function Lock 2.0         Pirms Secure Function Lock 2.0 lietošanas         Administratora paroles ievadīšana un izmainīšana                                                                                                    | <b>14</b><br>14<br><b>15</b><br>15<br>15                                                       |
| 3     | Dokumentu ievietošana         Skenera stikla izmantošana         Drošība         Secure Function Lock 2.0         Pirms Secure Function Lock 2.0 lietošanas         Administratora paroles ievadīšana un izmainīšana         Ierobežoto lietotāju iestatīšana                                                                                                    | <b>14</b><br>14<br><b>15</b><br>15<br>15<br>15                                                 |
| 3     | Dokumentu ievietošana         Skenera stikla izmantošana         Drošība         Secure Function Lock 2.0         Pirms Secure Function Lock 2.0 lietošanas         Administratora paroles ievadīšana un izmainīšana         Ierobežoto lietotāju iestatīšana         Secure Function Lock ieslēgšana / izslēgšana                                                                                                    | <b>14</b><br>14<br><b>15</b><br>15<br>15<br>15<br>16<br>16                                     |
| 3     | Dokumentu ievietošana         Skenera stikla izmantošana         Drošība         Secure Function Lock 2.0         Pirms Secure Function Lock 2.0 lietošanas         Administratora paroles ievadīšana un izmainīšana         Ierobežoto lietotāju iestatīšana         Secure Function Lock ieslēgšana / izslēgšana                                                                                                    | <b>14</b><br>14<br><b>15</b><br>15<br>15<br>16<br>16                                           |
| 3     | Dokumentu ievietošana         Skenera stikla izmantošana         Drošība         Secure Function Lock 2.0         Pirms Secure Function Lock 2.0 lietošanas         Administratora paroles ievadīšana un izmainīšana         Ierobežoto lietotāju iestatīšana         Secure Function Lock ieslēgšana / izslēgšana         Lietotāju pārslēgšana         Pārslēgšana uz Publisko režīmu                                                                                       | <b>14</b><br>14<br><b>15</b><br>15<br>15<br>16<br>16<br>16<br>16                               |
| 3 4 5 | Dokumentu ievietošana         Skenera stikla izmantošana         Drošība         Secure Function Lock 2.0         Pirms Secure Function Lock 2.0 lietošanas         Administratora paroles ievadīšana un izmainīšana         Ierobežoto lietotāju iestatīšana         Secure Function Lock ieslēgšana / izslēgšana         Dietotāju pārslēgšana         Pārslēgšana uz Publisko režīmu                                                                                       | <b>14</b><br>14<br><b>15</b><br>15<br>15<br>16<br>16<br>16<br>16<br>16<br><b>17</b>            |
| 3 4 5 | Dokumentu ievietošana         Skenera stikla izmantošana         Drošība         Secure Function Lock 2.0         Pirms Secure Function Lock 2.0 lietošanas         Administratora paroles ievadīšana un izmainīšana         Ierobežoto lietotāju iestatīšana         Secure Function Lock ieslēgšana / izslēgšana         Lietotāju pārslēgšana         Pārslēgšana uz Publisko režīmu                                                                                       | <b>14</b><br>14<br><b>15</b><br>15<br>15<br>15<br>16<br>16<br>16<br>16<br>16<br>16             |
| 3 4 5 | Dokumentu ievietošana         Skenera stikla izmantošana         Drošība         Secure Function Lock 2.0         Pirms Secure Function Lock 2.0 lietošanas         Administratora paroles ievadīšana un izmainīšana         Ierobežoto lietotāju iestatīšana         Secure Function Lock ieslēgšana / izslēgšana         Lietotāju pārslēgšana         Pārslēgšana uz Publisko režīmu         Kā kopēt         Kā kopēt                                                     | <b>14</b><br>14<br><b>15</b><br>15<br>15<br>15<br>16<br>16<br>16<br>16<br>16<br>16<br>17       |
| 3 4 5 | Dokumentu ievietošana         Skenera stikla izmantošana         Drošība         Secure Function Lock 2.0         Pirms Secure Function Lock 2.0 lietošanas         Administratora paroles ievadīšana un izmainīšana         Ierobežoto lietotāju iestatīšana         Secure Function Lock ieslēgšana / izslēgšana         Lietotāju pārslēgšana         Pārslēgšana uz Publisko režīmu         Kā kopēt         Kopēšanas iespējas         Panīra tins                       | <b>14</b><br>14<br><b>15</b><br>15<br>15<br>16<br>16<br>16<br>16<br>16<br>16<br>17<br>17       |
| 3 4 5 | Dokumentu ievietošana         Skenera stikla izmantošana         Drošība         Secure Function Lock 2.0         Pirms Secure Function Lock 2.0 lietošanas         Administratora paroles ievadīšana un izmainīšana         Ierobežoto lietotāju iestatīšana         Secure Function Lock ieslēgšana / izslēgšana         Lietotāju pārslēgšana         Pārslēgšana uz Publisko režīmu         Kā kopēt         Kopēšanas iespējas         Paņīra tips         Panīra izmērs | <b>14</b><br>14<br><b>15</b><br>15<br>15<br>16<br>16<br>16<br>16<br>16<br>16<br>17<br>17<br>17 |

| Kopijas ātruma un kvalitātes izmainīšana           | 17 |
|----------------------------------------------------|----|
| Kopijas palielināšana vai samazināšana             | 18 |
| N kopijas vienā kopijā vai plakāts                 |    |
| 2 in 1 ID kopija                                   | 19 |
| Kopiju šķirošana                                   | 19 |
| Intensitātes pielāgošana                           | 20 |
| Tintes taupīšanas režīms                           | 20 |
| Kopēšana uz plāna papīra                           | 20 |
| Grāmatas kopēšana                                  | 20 |
| Fona krāsas noņemšana                              |    |
| Abpusēja kopēšana                                  |    |
| Kopēšanas iespēju kā jaunu noklusējumu saglabāšana | 22 |

## 6 Fotogrāfiju izdruka no atmiņas kartes vai USB flešatmiņas

23

| toCapture Center <sup>™</sup> (fotoizdrukas centra) iespējas<br>Atmiņas kartes vai USB flešatmiņas izmantošana<br>èlu drukāšana<br>Attēlu apskate<br>nēšana uz atmiņas karti vai USB flešatmiņu<br>otoCapture Center <sup>™</sup> drukāšanas iestatījumi<br>Indeksu drukāšana<br>Attēlu drukāšana | 23<br>23<br>24<br>24<br>24<br>24<br>24<br>25 |
|----------------------------------------------------------------------------------------------------|----------------------------------------------|
| Atmiņas kartes vai USB flešatmiņas izmantošana<br>elu drukāšana<br>Attēlu apskate<br>nēšana uz atmiņas karti vai USB flešatmiņu<br>otoCapture Center <sup>™</sup> drukāšanas iestatījumi<br>Indeksu drukāšana<br>Attēlu drukāšana                                                                 | 23<br>24<br>24<br>24<br>24<br>25             |
| elu drukāšana<br>Attēlu apskate<br>nēšana uz atmiņas karti vai USB flešatmiņu<br>toCapture Center™ drukāšanas iestatījumi<br>Indeksu drukāšana<br>Attēlu drukāšana                                                                                                    | 24<br>24<br>24<br>24<br>25                   |
| Attēlu apskate<br>nēšana uz atmiņas karti vai USB flešatmiņu<br>otoCapture Center™ drukāšanas iestatījumi<br>Indeksu drukāšana<br>Attēlu drukāšana                                                                                                    | 24<br>24<br>24<br>25                         |
| inēšana uz atmiņas karti vai USB flešatmiņu<br>itoCapture Center <sup>™</sup> drukāšanas iestatījumi<br>Indeksu drukāšana<br>Attēlu drukāšana                                                                                                    | 24<br>24<br>25                               |
| otoCapture Center™ drukāšanas iestatījumi<br>Indeksu drukāšana<br>Attēlu drukāšana                                                                                                    | 24<br>25                                     |
| Indeksu drukāšana<br>Attēlu drukāšana                                                                                                    | 25                                           |
| Attēlu drukāšana                                                                                                    |                                              |
|                                                                                                    | 25                                           |
| DFOF UIUKasalia                                                                                                    | 25                                           |
| Drukas kvalitāte                                                                                                    | 25                                           |
| Spilgtuma, kontrasta un krāsas pielāgošana                                                                                                    | 26                                           |
|                                                                                                    | 27                                           |
|                                                                                                    | 27                                           |
| Noklusēto iestatījumu izmainīšana                                                                                                    | 27                                           |
| āšana no datora                                                                                                    | 28                                           |
| umenta drukāšana                                                                                                    | 28                                           |
| ēšana uz datoru                                                                                                    | 29                                           |
| umenta kā PDF faila skanēšana izmantojot ControlCenter4                                                                                                    | 29                                           |
| AN režīma iestatījumu izmainīšana PDF skanēšanai                                                                                                    | 31                                           |
| Dokumenta skanēšana izmantojot skārienjūtīgo ekrānu                                                                                                    | 31                                           |
| nas apkope                                                                                                    | 33                                           |
| es kasešu nomaina                                                                                                    | 33                                           |
| artas tīrīšana                                                                                                    | 34                                           |
|                                                                                                    | 34                                           |
| Skonora etikla tīrīčana                                                                                                    | 54                                           |
| Skenera stikla tīrīšana                                                                                                    | 21                                           |
| Skenera stikla tīrīšana<br>ekārtas ārpuses tīrīšana<br>Papīra padeves rullu tīrīšana                                                                                                    | 34                                           |
| Skenera stikla tīrīšana<br>ekārtas ārpuses tīrīšana<br>Papīra padeves ruļļu tīrīšana<br>Papīra pacēlāirullu tīrīšana                                                                                                    | 34<br>35<br>35                               |
| Skenera stikla tīrīšana<br>ekārtas ārpuses tīrīšana<br>Papīra padeves ruļļu tīrīšana<br>Papīra pacēlājruļļu tīrīšana<br>Tintes daudzuma pārbaude                                                                                                    | 34<br>35<br>35                               |
| Skenera stikla tīrīšana<br>ekārtas ārpuses tīrīšana<br>Papīra padeves ruļļu tīrīšana<br>Papīra pacēlājruļļu tīrīšana<br>Tintes daudzuma pārbaude<br>Drukas galvinas tīrīšana                                                                                                    | 34<br>35<br>35<br>35<br>36                   |
| Skenera stikla tīrīšana<br>ekārtas ārpuses tīrīšana<br>Papīra padeves ruļļu tīrīšana<br>Papīra pacēlājruļļu tīrīšana<br>Tintes daudzuma pārbaude<br>Drukas galviņas tīrīšana<br>Drukas kvalitātes pārbaude                                                                                        | 34<br>35<br>35<br>35<br>36<br>36             |
| umenta kā PDF faila skanēšana izmantojot ControlCenter4<br>\N režīma iestatījumu izmainīšana PDF skanēšanai<br>Dokumenta skanēšana izmantojot skārienjūtīgo ekrānu<br><b>1as apkope</b><br>es kasešu nomaiņa                                                                                      | ·····                                        |

## B Traucējumi

| 38 |
|----|
| 41 |
| 41 |
| 45 |
| 45 |
| 49 |
| 49 |
|    |

Paldies par Brother aparāta iegādi!

Pirms sākat darboties ar iekārtu vai pirms apkopes veikšanas, izlasiet šo rokasgrāmatu. Nesekojot norādēm, jūs varat sabojāt iekārtu, palielināt ugunsgrēka vai elektriskā šoka risku.

Šī pamācība nesatur visu informāciju par aparātu. Ja vēlaties iegūt detalizētāku informāciju, lasiet lietošanas pamācību, kas ir atrodama CD diskā.

#### Simbolu lietojums pamācībā

Sekojošie simboli tiek lietoti visā pamācībā.

- Bold Vārdi treknrakstā apzīmē noteiktus taustiņus uz aparāta darbību paneļa.
- Italics Vārdi slīprakstā uzsver kādu svarīgu domu vai norāda uz kādu saistītu tēmu.
- Courier Teksts Courier New fontā apzīmē New uz aparāta LCD ekrāna redzamos paziņojumus.

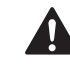

#### BRĪDINĀJUMS

Brīdinājumi norāda uz potenciāli bīstamu situāciju no kuras neizvairoties var iestāties nāve vai iegūt nopietnus ievainojumus.

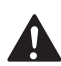

#### UZMANĪBU

Brīdinājumi norāda uz potenciāli bīstamu situāciju no kuras neizvairoties var iegūt nelielus vai vidējus ievainojumus.

#### SVARĪGI

Brīdinājumi norāda uz potenciāli bīstamu situāciju no kuras neizvairoties var sabojāt iekārtu vai zaudēt tās funkcionalitāti.

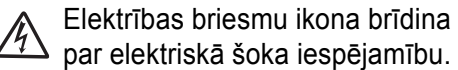

Piezīmes dod padomus kā rīkoties situācijās, kuras var rasties, vai informē par to, kā konkrētā darbība strādātu kopā ar citām funkcijām.

Nepareiza uzstādīšana, brīdina jūs par ierīcēm un darbībām, kas nav savietojamas ar šo aparātu.

Sekojiet visiem brīdinājumiem un norādēm, kas atrodas uz iekārtas.

Pamatinformācija

## Vadības panelis

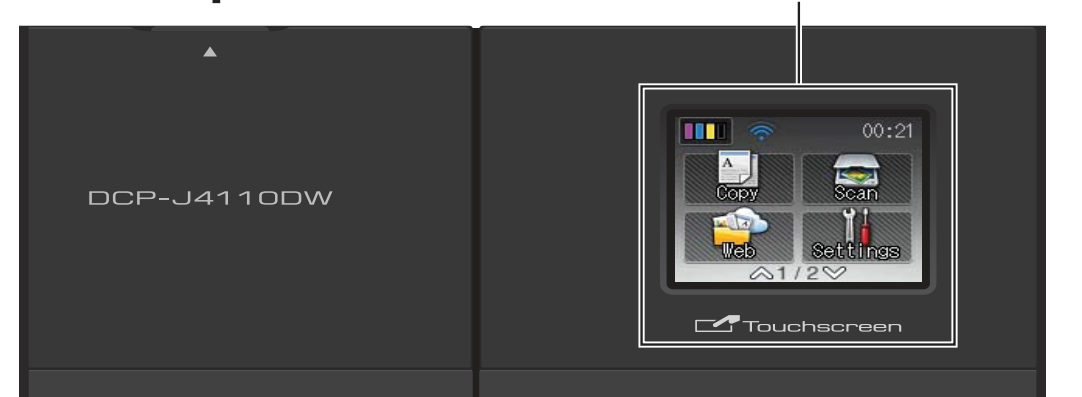

#### 1 1.8" skārienjūtīgs LCD (šķidro kristālu ekrāns)

Šis ir skārienjūtīgs LCD ekrāns. Jūs varat piekļūt izvēlnēm un iespējām spiežot taustiņus, kas atrodas uz ekrāna. Jūs arī varat pielāgot ekrāna un vadības paneļa leņķi.

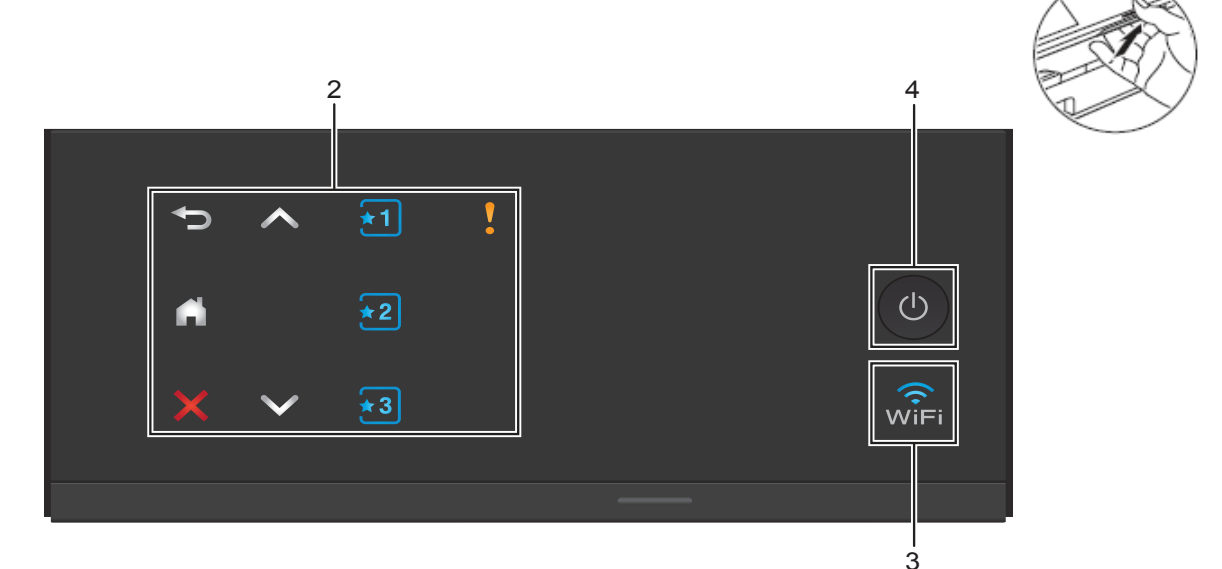

#### 2 Taustiņu panelis

Lampiņas uz taustiņu paneļa iedegas tikai tad, kad tās ir pieejamas.

#### • •

Spiediet, lai atgrieztos iepriekšējā izvēlnes līmenī.

#### Sākuma ekrāns

Ļauj atgriezties pie sākuma ekrāna. Noklusējumā tas rāda datumu un laiku, bet jūs varat noklusēto iestatījumu izmainīt.

#### Atcelt

Spiediet, lai atceltu darbību.

■ ^ vai ∨

Spiediet, lai apskatītu iepriekšējo vai nākamo lapu. Augšup vai lejup ejošā bulta nav izgausmota, ja ir tikai viena lapa.

#### ∎ 🛨 🛃 🛃 Īsceļš

1

Spiediet, lai izmantotu Īsceļa iestatījumus. Šie taustiņi deg vienmēr, pat, ja neesat ievadījis īsceļu iestatījumus. Spiediet, lai redzētu norādes, kā iestatīt Īsceļu.

#### Brīdinājuma ikona

Tā iedegas, ja ir klūda vai apkopes paziņojums. Spiediet 🚺, lai izlasītu norādes uz skārienjūtīgā ekrāna.

#### 3 💮

WiFi deg, kad tīkla interfeiss ir WLAN (bezvadu tīklā).

#### 4 On/Off

Spiediet 🕐, lai ieslēgtu iekārtu.

Spiediet un turiet nospiestu 🕐, lai iekārtu izslēgtu.

Uz LCD ekrāna parādīsies Shutting Down un uz dažām sekundēm saglabāsies līdz iekārta izslēgsies.lekārta joprojām periodiski veiks drukas galviņas tīrīšanu. Tas nepieciešams, lai uzturētu drukas kvalitāti, nodrošinātu drukas galvas ilgākudarbību, ekonomiskāku tintes patēriņu. leteicamsiekārtu vienmēr turēt pieslēgtu strāvas padevei.

## 1.8" skārienjūtīgs LCD ekrāns

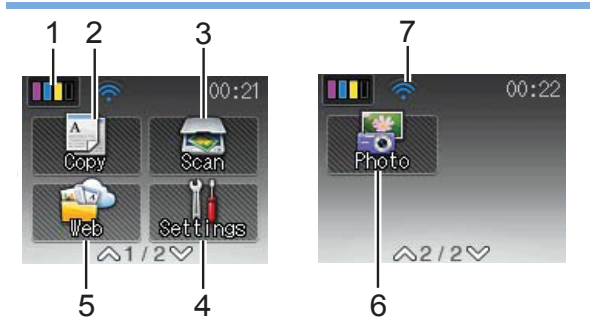

#### 1 IIII Tinte

Ļauj apskatīt pieejamo tintes daudzumu, kā arī ļauj piekļūt Ink izvēlnei.

2 🔄 Copy (kopēšana)

Ļauj piekļūt kopēšanas režīmam.

3 📷 Scan (skanēšana)

Ļauj piekļūt skanēšanas režīmam.

4 Settings (iestatījumi)

Ļauj piekļūt pilnai iestatījumu izvēlnei.

#### 5 Web (internets)

Ļauj pievienot Brother iekārtu internetam.

6 Photo (foto)

Nospiežot V, tad 🔐 , ļauj piekļūt foto režīmam.

7 Bezvadu stāvoklis

0

Ja jūs izmantojat bezvadu pieslēgumu, tad Ready režīmā četru līmeņu indikators parāda patreizējā bezvadu signāla stiprumu.

• • • •

Max

Ja ekrāna augšā redzat we , to nospiežot, jūs varat viegli konfigurēt bezvadu iestatījumus.

Brīdinājuma ikona (!) parādās, ja ir radusies kāda kļūda vai apkopes paziņojums.

## Shortcut (īsceļu) iestatījumi

Biežāk lietotos kopēšanas un skanēšanas iestatījumus jūs varat iestatīt kā īsceļus. Šiem iestatījumiem jūs varēsiet piekļūt ātri un viegli. Jūs varat reģistrēt trīs īsceļus.

Jūs varat iekļaut sekojošos iestatījumus:

Сору

- Quality (kvalitāte)
- Paper Type (papīra tips)
- Paper Size (papīra izmērs)
- Enlarge/Reduce (palielināš./samazināš.)
- Density (blīvums)
- Stack/Sort (šķirošana)
- Page Layout (lapas izvietojums)
- 2-sided Copy (abpusēja kopēšana)
- Advanced Settings (advancēti iestat.)

Scan (Scan to Media)

- Scan Type (skanēšanas tips)
- Resolution (izšķirtspēja)
- File Type (faila tips)
- File Name (faila nosaukums)
- Auto Crop (automātiska apgriešana)
- Remove Background (fona noņemšana)
- Scan (Scan to Network)
- Scan (Scan to FTP)

## Īsceļu pievienošana

- 1 Spiediet (Settings).
- 2 Spiediet ^ vai ~, lai atrastu Shortcut Settings. Spiediet Shortcut Settings.
- 3 Spiediet ★1,★2 vai ★3, lai pievienotu īsceļu.
- 🖉 Piezīme

Kā īsceļa nosaukums parādīsies "-Blank-".

- Izlasiet skārienjūtīgajā ekrānā redzamo informāciju, tad spiediet Next, lai atrastu Copy un Scan režīmus.
- 5 Spiediet īsceļam nepieciešamo režīmu Copy vai Scan. Ja izvēlaties Scan, spiediet ∧ vai ∨, lai atrastu Scan to Media,Scan to

Network vai Scan to FTP, tad spiediet jums nepieciešamo skanēšanas veidu. Veiciet kādu no sekojošām darbībām:

- Ja izvēlējāties Scan to Media, ejiet uz 6 soli.
- Ja izvēlējāties Scan to Network vai Scan to FTP, spiediet ^ vai ~, lai atrastu Profile Name, tad spiediet to. Ejiet uz 9 soli.

- 6 Spiediet ^ vai v, lai atrastu pieejamos iestatījumus jūsu izvēlētajam režīmam
   5.solī, tad spiediet iestatījumu, kuru vēlaties izmainīt.
- ⑦ Spiediet ∧ vai ∨, lai atrastu iestatījumam pieejamās iespējas, tad spiediet iespēju, kuru vēlaties iestatīt. Atkārtojiet 6 un 7 soli līdz esat izvēlējies visus šī īsceļa iestatījumus.
- 8 Kad esat beidzis izvēlēties iestatījumus, spiediet OK.
- Izmantojot uz skārienjūtīgā ekrāna esošo klaviatūru, ievadiet īsceļa nosaukumu. Spiediet OK.
- Ospiediet ∧vai ∨, lai apskatītu un apstiprinātu jūsu izvēlēto iestatījumu sarakstu.
  - Veiciet kādu no sekojošām darbībām:
  - Spiediet Yes, lai saglabātu īsceļu. Ejiet uz 11 soli.
  - Spiediet No, lai atgrieztos pie 6 soļa.
- Izlasiet skārienjūtīgajā ekrānā esošo informāciju, tad apstipriniet to nospiežot OK.
   Spiediet .

## Īsceļu izmainīšana

Jūs varat izmainīt īsceļu iestatījumus.

- 1 Spiediet 👔 (Settings).
- 2 Spiediet ~vai ~, lai atrastu Shortcut Settings. Spiediet Shortcut Settings.
- Spiediet tp isceļu, kuru vēlaties mainīt 1
   vai 13
- 4 Spiediet Change.
- 5 Izlasiet skārienjūtīgajā ekrānā esošo informāciju, tad apstipriniet to nospiežot Yes.
- 6 Spiediet ∧ vai ∨, lai apskatītu patreizējos īsceļa iestatījumus, tad spiediet iestatījumu, kuru vēlaties izmainīt.
- ⑦ Spiediet ∧vai ∨, lai apskatītu iestatījumam pieejamās iespējas, tad spiediet iespēju, kuru vēlaties iestatīt.

Atkārtojiet **6** un **7** soli līdz esat izmainījis visus nepieciešamos iestatījumus.

- 8 Kad esat beidzis izvēlēties iestatījumus, spiediet OK.
- S Lai izmainītu vārdu, turiet nospiestu , lai izdzēstu patreizējo vārdu, tad, izmantojot skārienjūtīgā ekrāna klaviatūru, ievadiet jauno vārdu. Spiediet OK.
- Spiediet ∧ vai ∨, lai apskatītu un apstiprinātu jūsu izvēlēto iestatījumu sarakstu. Tad spiediet Yes, lai saglabātu izmaiņas.

Izlasiet skārienjūtīgajā ekrānā esošo informāciju, tad apstipriniet to nospiežot OK.

😢 Spiediet 🌄 .

## Ekrāna kontrasta pielāgošana

- 1 Spiediet 👔 (Settings).
- 2 Spiediet ∧vai ∨, lai atrastu General Setup.
- 3 Spiediet General Setup.
- ④ Spiediet ∧ vai ∨, lai atrastu LCD Settings.
- 5 Spiediet LCD Settings.
- 6 Spiediet Backlight.
- ⑦ Spiediet ∧ vai ∨, lai atrastu Light, Med vai Dark, tad spiediet vajadzīgo iespēju.
- 8 Spiediet 🎦.

## Miega režīms

Jūs varat izvēlēties cik ilgi (līdz 60 minūtēm) iekārta paliks aktīva pirms tā pāriet miega režīmā. Taimeris pārstartēsies, ja ar iekārtu tiks veitka kāda darbība.

- 1 Spiediet 👔 (Settings).
- 2 Spiediet ∧vai ∨, lai atrastu General Setup.
- **3** Spiediet General Setup.
- ④ Spiediet ハvai ∽, lai atrastu Sleep Mode.
- 5 Spiediet Sleep Mode.
- 6 Spiediet Backlight.
- ⑦ Spiediet ∧vai ∨, lai atrastu 1Min, 2Mins, 3Mins, 5Mins, 10Mins, 30Mins vai 60Mins, lai izvēlētos laiku, kurā iekārta paliek aktīva pirms pāriet miega režīmā. Spiediet vajadzīgo izvēli.
- 8 Spiediet 🎦.

## Automātiska iekārtas izslēgšana

Automātiska iekārtas izslēgšanas (Auto Power Down) iespēja izslēgs iekārtu vienu stundu pēc tās pāriešanas Sleep Mode. Ja Auto Power Down ir Off, iekārta neizslēgsies automātiski.

lekārta automātiski neizslēgsies ja:

iekārta ir pievienota vadu tīklam

- iekārta ir pievienota bezvadu tīklam
- Network I/F iestatījumā ir izvēlēts WLAN
- 1 Spiediet 👔 (Settings).
- 2 Spiediet ∧vai ∨, lai atrastu General Setup.
- 3 Spiediet General Setup.
- ④ Spiediet ∧ vai ∨, lai atrastu Auto Power Off.
- 5 Spiediet Auto Power Off.
- 6 Spiediet On (vai Off).
- 7 Spiediet .

```
2
```

## Papīra ielikšana

## Papīra un citu materiālu ievietošana

## Papīra ielikšana papīra lādē

Vienlaicīgi vienā papīra lādē lieciet viena izmēra un viena svara papīru.

1 Pilnībā izvelciet papīra lādi no iekārtas

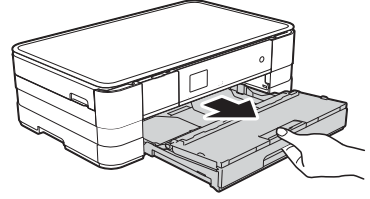

### 🖉 Piezīme

•Ja papīra atbalsta atloks (1) ir atvērts, aizveriet to, tad aizveriet papīra atbalstu (2).

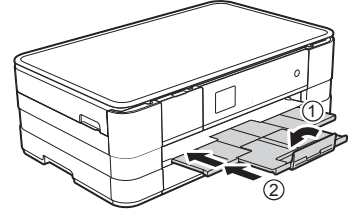

- Katru reizi, kad papīra lādē ieliekat citu papīra izmēru, izmainiet arī papīra izmēra iestatījumu iekārtā.
- 2 Paceliet papīra lādes pārsegu (1).

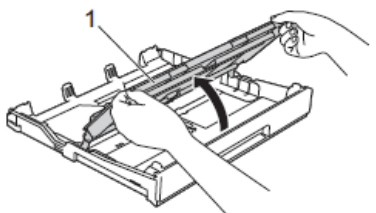

Nospiediet un pielāgojiet sānu atbalsta maliņas (1) jūsu izvēlētā papīra izmēram. Pārliecinieties, ka trijstūra atzīme (2) uz papīra atbalsta maliņām (1) atrodas pret jūsu izmantotā papīra izmēra atzīmēm.

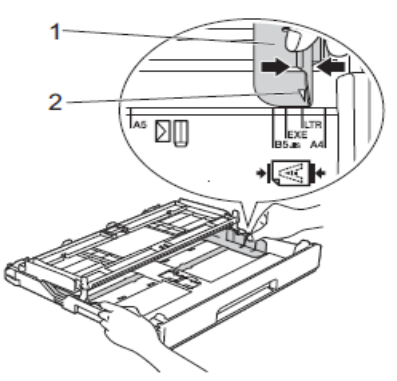

4 Lai izvairītos no papīra iesprūšanas, labi izvētiet papīru.

## 🖉 Piezīme

Vienmēr pārliecinieties, ka papīrs nav viļņains.

- 6 Uzmanīgi ielieciet papīru papīra lādē ar apdrukājamo pusi uz leju.
  - Pārliecinieties, ka papīrs lādē ir līdzens. • A4, Letter vai Executive izmērs

#### Landscape

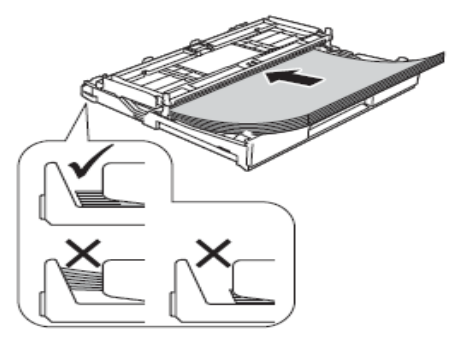

#### Svarīgi

Esiet uzmanīgi, lai neiebīdītu papīru pārāk tālu, tas var atdurties pret lādes malu un pacelties, kā rezultātā papīrs var iesprūst iekārtā.

### Piezīme

A5 vai mazāka izmēra papīrs jāievieto 'portrait'

6 Uzmanīgi pielāgojiet sānu atbalsta maliņas (1) līdz papīram. Pārliecinieties, ka atbalsta maliņas pieskaras papīram.

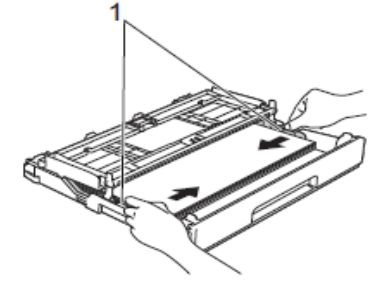

Pārbaudiet vai papīrs lādē atrodas līdzeni un nepārsniedz maksimālo atzīmi (1). Pārpildīta papīra lāde var izraisīt papīra iesprūšanu.

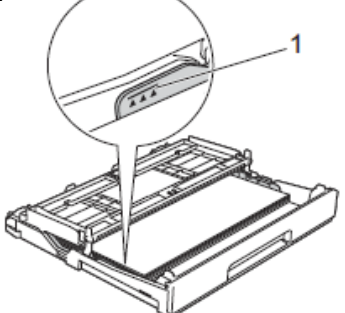

8 Nolaidiet ārējās papīra lādes vāku.

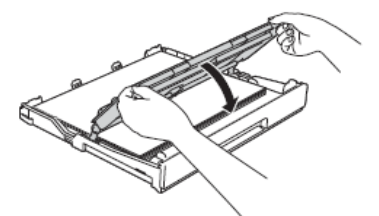

Ozmanīgi iebīdiet papīra lādi iekārtā.

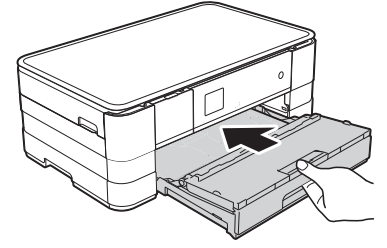

Kad stumjat papīra lādi aparātā, izvelciet papīra atbalstu (1) līdz tas noklikšķ un atlokiet papīra atbalsta atloku (2).

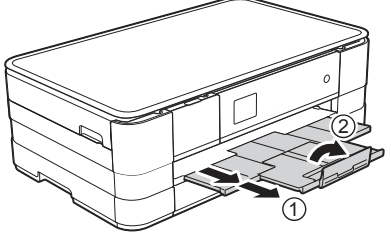

### 🖉 Piezīme

Ja izmantojat papīru, kas ir garāks par A4 vai Letter izmēru vai aploksni ar atloku šaurajā malā, aizveriet papīra atbalsta atloku.

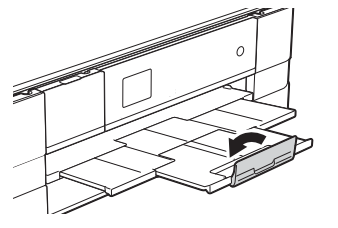

## Mazāka papīra (Photo, Photo L un aplokšņu) ievietošana

#### Portrait

(A5 vai mazāka izmēra papīrs)

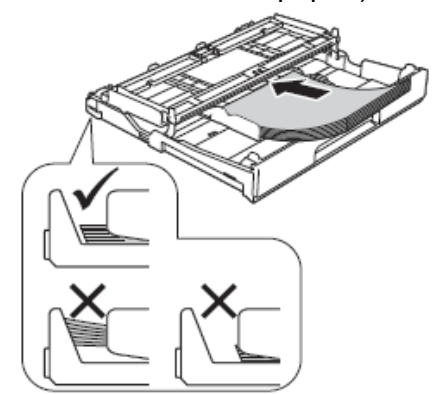

#### Svarīgi

Esiet uzmanīgi, lai neiebīdītu papīru pārāk tālu; tas var atdurties pret lādes malu un pacelties, kā rezultātā papīrs var iesprūst iekārtā.

#### Aploksnes

Izmantojiet aploksnes, kas sver no 80 līdz 95 g/m<sup>2</sup>.

#### Svarīgi

Neizmantojiet nevienu no sekojošā tipa aploksnēm, jo tās var izraisīt papīra padeves problēmas:

- Ja tās ir maisveidīgas konstrukcijas
- Ja tās ir reljefas (ir izvirzīts teksts)
- Ir skavas vai saspraudes
- Ir apdrukātas no iekšpuses

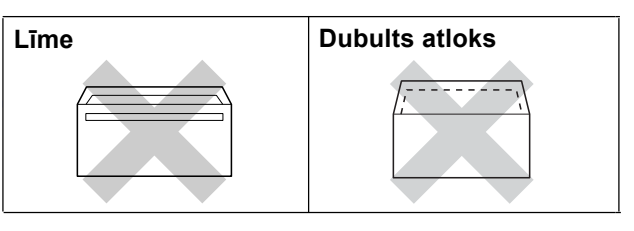

 Pirms ielikšanas nopresējiet aplokšņu un pastkaršu stūrus un malas, lai tās būtu pēc iespējas plakanākas.

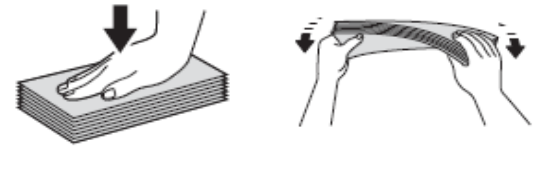

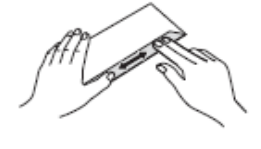

#### Svarīgi

Ja aploksne vai pastkarte ir dubulta, lieciet tās papīra lādē pa vienai.

Lieciet aploksnes papīra lādē ar adreses pusi uz leju. Ja aploksnei atloks ir garajā malā, lieciet to uz kreiso pusi (kā parādīts attēlā). Pielāgojiet papīra atbalsta malas (1) aploksnes izmēram.

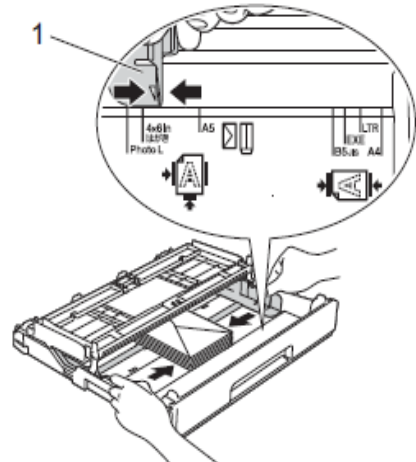

## 🖉 Piezīme

 Ja izmantojat aploksnes ar atloku īsajā malā, ievietojiet tās papīra lādē kā parādīts attēlā.

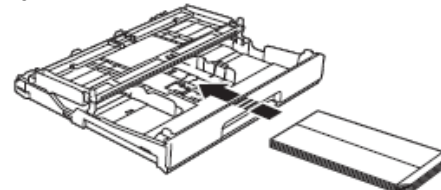

 Ja izmantojat aploksnes ar atloku īsajā malā, aizveriet papīra atbalsta atloku.

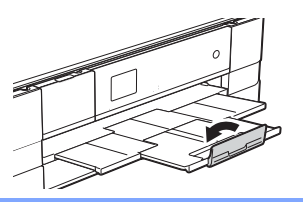

#### Ja rodas problēmas apdrukājot aploksnes ar atloku īsajā malā:

Atveriet aploksnes atloku.

2 levietojiet aploksni papīra lādē ar adreses pusi uz leju un atloku kā parādīts attēlā.

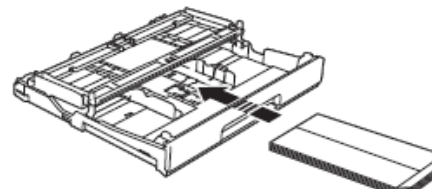

Printera draivera ekrānā izvēlieties Reverse Print (Windows) vai Reverse page orientation (Macintosh), tad pielāgojiet izmēru un malas.

#### Photo un Photo L papīra ievietošana

 Pirms papīra ievietošanas nopresējiet papīra stūrus un malas cik līdzenas vien iespējams.

🖉 Piezīme

Ja Photo (10x15 cm) vai Photo L (89x127 mm) ir dubulta, lieciet tās papīra lādē pa vienai.

2 Veiciet kādu no sekojošām darbībām:

- Ja izmantojat Photo L (89x127 mm), paceliet Photo L stopētāju (1).
- Ja izmantojat Photo (10x15 cm), paceliet Photo stopētāju (2).

Uzmanīgi nospiediet un pabīdiet papīra malu atbalstus (3) līdz jūsu izvēlātā papīra izmēram.

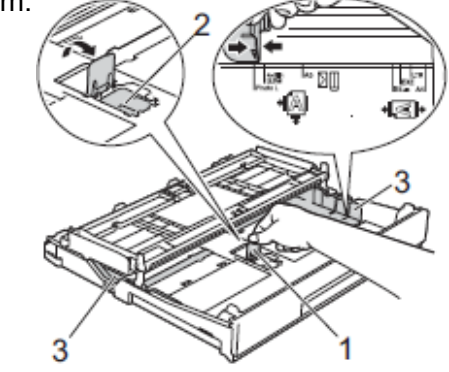

3 Aizveriet ārējās papīra lādes vāku.

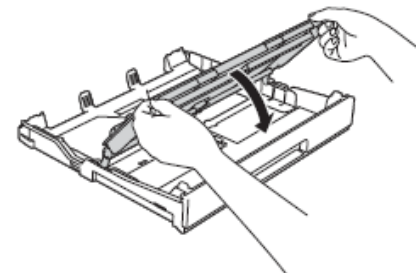

Lieciet Photo vai Photo L papīru papīra lādē ar apdrukājamo pusi uz leju.

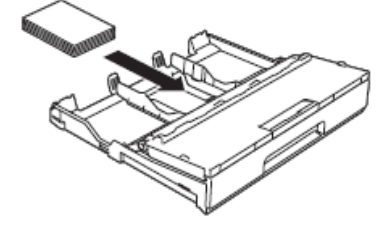

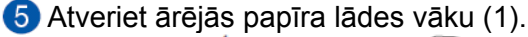

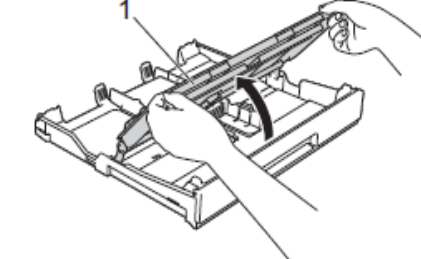

Uzmanīgi pielāgojiet papīra atbalsta maliņas
 (1) papīram.

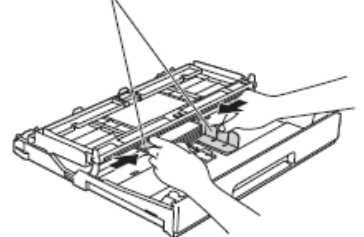

Aizveriet ārējās papīra lādes vāku.

## Papīra ielikšana manuālās padeves papīra lādē

Šinī papīra padevē jūs varat ievietot īpašu papīru vienlaicīgi ne vairāk kā vienu lapu. Izmantojiet manuālo padevi, lai drukātu vai kopētu uz A3, Ledger, Legal, A4, Letter, A5, A6, Executive, aploksnēm, Photo (10 x 15 cm), Photo L (89 x 127 mm), Photo 2L (13x18 cm) un Index Card (127 x 203 mm).

### 🖉 Piezīme

- Tiklīdz jūs ieliksiet papīru manuālās padeves lādē, iekārta automātiski pārslēgsies Manual Feed režīmā.
- Ja izmantojat papīru, kas ir garāks par A4 vai Letter izmēru vai aploksnes ar atloku īsajā malā, aizveriet papīra atbalsta atloku.

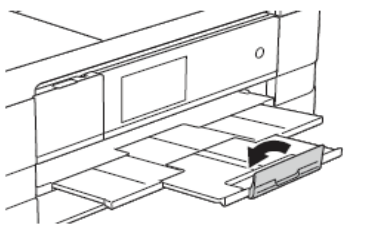

1 Atveriet manuālās padeves lādi iekārtas aizmugurē.

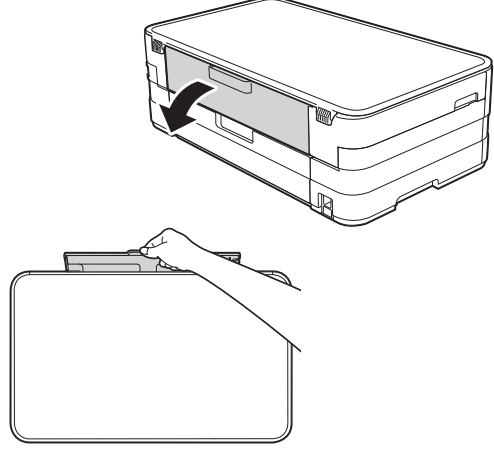

Pielāgojiet manuālās padeves lādes papīra atbalsta maliņas jūsu izmantotā papīra izmēram.

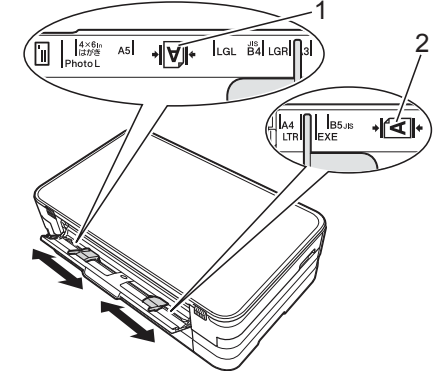

### 🖉 Piezīme

Papīra atzīme (1) 'Portrait' pozīcijā atrodas manuālās padeves lādes labajā pusē. Atzīme (2) 'Landscape' pozīcijā atrodas lādes kreisajā pusē.

- 3 Manuālajā papīra lādē lieciet tikai pa vienai lapai ar apdrukājamo pusi uz augšu.
  - Izmantojot A3, Ledger, Legal, A5, A6, aploksnes, Photo, Photo L, Photo 2L vai Index Card.

#### 'Portrait' 🗌 pozīcija

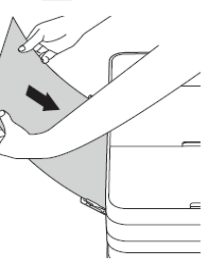

• 'Landscape' 🔄 pozīcija

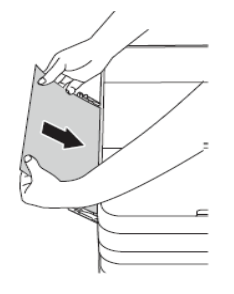

#### Svarīgi

Nelieciet papīra lādē vienlaicīgi vairāk par vienu lapu, pretējā gadījumā lapas var iesprūst. Pat, ja jums ir jāizdrukā vairākas lapas, nelieciet padevē nākamo lapu pirms uz skārienjūtīgā ekrāna nav parādījies paziņojums, kas atļauj to darīt.

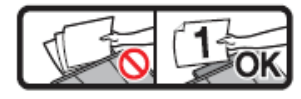

- Nelieciet papīru manuālajā padevē, ja drukājat no papīra lādes. Tas var izraisīt papīra iesprūšanu.
- Ar abām rokām uzmanīgi pielāgojiet papīra atbalsta maliņas jūsu izvēlētā papīra izmēram.

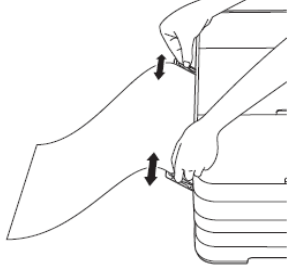

## 🖉 Piezīme

- Nepiestumiet papīra atbalsta maliņas pārāk cieši pie papīra. Tas var izraisīt papīra saburzīšanu.
- Papīru lieciet lādes centrā starp papīra atbalsta maliņām. Ja papīrs nav iecentrēts, izvelciet to un ielieciet vēlreiz.
- 6 Ar abām rokām lieciet lapu padevē līdz lapas mala atduras pret papīra pdeves rullīti. Atlaidiet lapu, kad dzirdat, ka iekārta lapu mazliet ievelk. Uz skārienjūtīgā ekrāna parādīsies Manual Feed Slot ready.

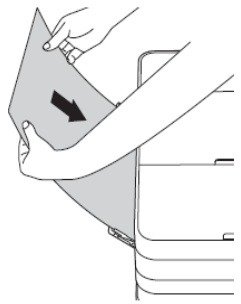

## 🖉 Piezīme

- levietojot aploksni vai biezu papīru, stumiet to manuālajā papīra padevē, līdz jūtat, ka iekārta paņem aploksni vai lapu.
- levietojot A3, Legal vai Ledger izmēra lapu, iekārta izdrukāto lapu pēc izdrukāšas neatbrīvo, lai tā nenokristu zemē. Kad lapa izdrukāta, izvelciet to un nospiediet OK.
- Ja teksts neietilpst lapā, ekrānā lūgs jūs ievietot vēl vienu lapu. Ievietojiet manuālajā padevē nākamo lapu, tad uz ekrāna spiediet OK.

## 🖉 Piezīme

- Pārliecinieties, ka drukāšana ir pabeigta, pirms aizverat manuālās padeves lādi.
- Ja manuālajā padeves lādē ir ielikts papīrs, iekārta vienmēr drukās no tās.
- Papīrs, ka ielikts manuālās padeves lādē kamēr tiek drukāta testa lapa vai atskaite, tiks izgrūsta.
- lekārtas tīrīšanās procesa laikā, manuālās padeves lādē ievietotais papīrs tiks izgrūsts.

## Papīra iestatījumi Papīra izmērs un tips

#### Papīra izmērs

Drukājot jūs varat izmantot sekojoša izmēra papīru: A4, A5, A3, 10x15 cm, Letter, Legal un diva izmēra papīru sūtot faksu: A4 un Letter. Nomainot papīra izmēru papīra lādē, jums ir jānomaina arī papīra izmēra iestatījums iekārtā.

- 1 Spiediet 👔 (Settings).
- 2 Spiediet ∧ vai ∨, lai atrastu General Setup.
- ③ Spiediet General Setup.
- 🜗 Spiediet ∧ vai ∨, lai atrastu Paper Size.
- 5 Spiediet Paper Size.
- 6 Spiediet ∧ vai ∨, lai atrastu A4, A5, 10x15 cm vai Letter, tad spiediet iespēju, kuru vēlaties iestatīt.
- 7 Spiediet 🎦 .

### 🖉 Piezīme

Kopējot uz A3, Legal vai Ledger izmēra papīra, kopēšanas režīmā iestatiet papīra izmēra iespēju.

#### Papīra tips

Lai iegūtu maksimāli labu drukas kvalitāti, iestatiet iekārtā jūsu izmantotā papīra tipu.

- 1 Spiediet 📊 (Settings).
- 2 Spiediet ∧ vai ∨, lai atrastu General Setup.
- 3 Spiediet General Setup.
- ④ Spiediet ∧ vai ∨, lai atrastu Paper Type.
- 5 Spiediet Paper Type.
- 6 Spiediet ∧ vai ∨, lai atrastu Plain Paper, Inkjet Paper, Brother BP71, Other Glossy vai Transparency, tad spiediet iespēju, kuru vēlaties iestatīt.
- 🕜 Spiediet 🎦 .

## 🖉 Piezīme

Lapa tiek izdrukāta ar apdrukāto pusi uz augšu iekārtas priekšpusē. Izmantojot kodoskopa plēvi vai glancētu papīru, izņemiet apdrukāto lapu tūlīt pēc izdrukāšanas, lai izvairītos no izsmērēšanās vai iesprūšanas.

## leteicamais papīrs un citi materiāli

Drukas kvalitāti var ietekmēt papīra tips. Lai iegūtu maksimāli labu izdrukas kvalitāti, vienmēr iestatiet zem Paper Type papīra tipu, kas atbilst jūsu izvēlētajiem iestatījumiem. Jūs varat izmantot parasto (80g), tintes, spīdīgu (glossy), kodoskopa plēves un aploksnes.

- Ja drukājat uz tintes papīra, plēves vai glancēta papīra, pārliecinieties, ka esat izvēlējies pareizo iestatījumu 'Basic' tabulā printera draiverī vai Paper Type iestatījumos.
- Ja drukājat uz Brother foto papīra, vispirms papīra lādē ielieciet līdzi nākošo papildus foto papīra lapu un tikai tad pa virsu foto papīru.
- Ja izmantojat plēves vai foto papīru, tad, lai izsargātos no tintes izsmērēšanās vai papīra sasprūšanas, neļaujiet izdrukātajām lapām krāties vienai uz otras.
- Izvairieties no apdrukātās virsmas aiztikšanas tūlīt pēc lapas izdrukāšanās; virsma var būt vēl mitra.

## Papīra glabāšana un izmantošana

- Glabājiet papīru tā oriģinālajā iepakojumā un turiet to noslēgtu. Glabājiet papīru horizontāli un sausā vietā, sargājiet no tiešiem saules stariem un karstuma.
- Glancēto papīru lādē lieciet ar spīdīgo pusi uz leju. Izvairieties no spīdīgās puses aiztikšanas ar pirkstiem.
- Neaiztieciet kodoskopa plēves abas puses, jo tās viegli uzsūc ūdeni un sviedrus, kā rezultātā var pasliktināties izdrukas kvalitāte. Izmantojiet tikai tādas kodoskopa plēves, kas domātas tintes printeriem.

### 🖉 Piezīme

Neizmantojiet sekojoša veida papīru:

 Bojātu, saburzītu, viļņainu vai neregulāras formas papīru.

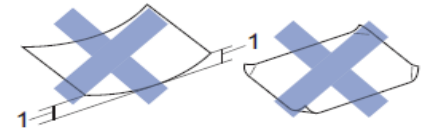

- 1 2mm vai vairāk, var izraisīt papīra iesprūšanu.
- Ļoti spīdīgu vai reljefainu papīru.
- Nevar līdzeni sakārtot vienā kaudzē.
- Graudainu papīru.

Izejošā papīra lādē ietilpst līdz 50 lapām A4 80 g/m² papīra.

## Apdrukas laukums

Apdrukas laukums ir atkarīgs no jūsu izmantotajiem iestatījumiem. Zemāk attēlā norādīti neapdrukājamie laukumi. Ietonētās vietas iespējams apdrukāt tikai izvēloties Borderless iestatījumu.

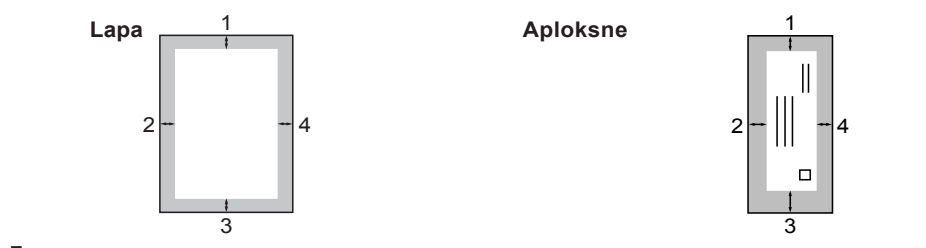

## 🖉 Piezīme

Aploksnēm Borderless iestatījums nav iespējams.

3

## Dokumentu ievietošana

### Izmantojot skenera stiklu

Jūs varat izmantot skenera stiklu, lai kopētu vai skenētu atsevišķas lapas vai lapas no grāmatas.

#### Dokumenta izmēri un svars

| Garums:  | līdz 297 mm   |
|----------|---------------|
| Platums: | līdz 215.9 mm |
| Svars:   | līdz 2 kg     |

#### Kā ievietot dokumentus

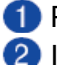

 Paceliet dokumentu vāku. Izmantojot atzīmes stikla sānos un augšā, novietojiet dokumentu ar tekstu uz leju ekrāna augšējā kreisajā stūrī.

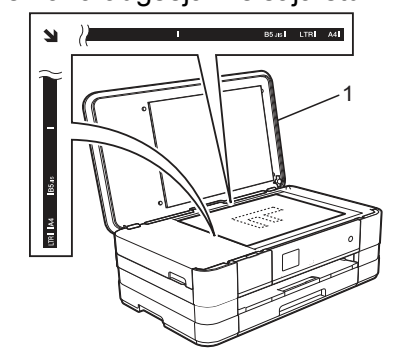

1 Dokumentu vāks

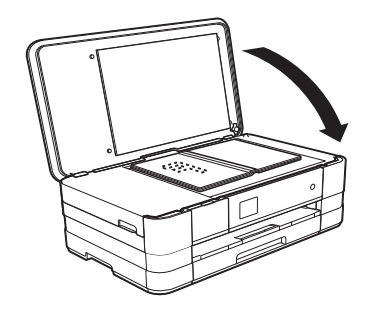

3 Nolaidiet dokumentu vāku.

#### Svarīgi

Ja skenējat grāmatu vai biezu dokumentu, neaizcērtiet un nespiediet vāku.

Drošība

## Secure Function Lock 2.0

Secure Function Lock 2.0 ļauj jums ierobežot publisko piekļuvi noteiktām iekārtas funkcijām:

- Copy (kopēšana)
- Scan (skanēšana)
- PCC (PhotoCapture Center )
- PC Print (drukāšana no datora)
- Colour Print (krāsu drukāšana)
- Page Limit (lapu skaita limits)
- Web Upload (augšupielādēšana)
- Web Download (lejupielādēšana)

Šī funkcija pasargā arī no noklusēto iestatījumu izmainīšanas, ierobežojot piekļuvi izvēlnes iestatījumiem.

Pirms izmantojat drošības funkciju, jums ir jāievada administratora parole.

Piekļuve ierobežotām darbībām ir iespējama izveidojot ierobežotu lietotāju. Šādam lietotājam, lai lietotu iekārtu, ir jāievada parole.

Ja jūs aizmirstat paroli, kontaktējieties ar Brother servisa centru.

### 🖉 Piezīme

- Tikai administrators var iestatīt ierobežojumus un veikt izmaiņas katram lietotājam.
- Ja Secure Function Lock ir aktivizēts, jūs nevarat labot vai dzēst īsceļu.

## Pirms Secure Function Lock 2.0 lietošanas

Secure Function Lock 2.0 var konfigurēt izmantojot Web pārlūku. Pirms konfigurācijas nepieciešams veikt sekojošo:

- Sāciet Web pārlūku.
- 2 levadiet "http://iekārtas IP adresi/" jūsu pārlūka adreses logā (kur "machine's IP address" ir Brother iekārtas IP adrese). Piemēram: http://192.168.1.2/

Piezīme

lekārtas IP adresi varat atrast Network Configuration Report.

3 Login logā ievadiet paroli. (Šī ir parole, lai piekļūtu iekārtas web lapai, nevis administratora parole priekš Secure Function Lock). Spiediet 
.

| DNI<br>Acts Relieve Internal<br>Acts Relieve Internation<br>and Books<br>entert & Location<br>may Taxe<br>and Valuma<br>and Taxa | Status<br>Device Status<br>Autoratic Verteit<br>Int Level | Paarly<br># cor © cos |  |  |  |
|----------------------------------------------------------------------------------------------------|-----------------------------------------------------------|-----------------------|--|--|--|
|                                                                                                    | 1                                                         |                       |  |  |  |

#### 🖉 Piezīme

Ja jūs Web pārlūku, lai konfigurētu iekārtas iestatījumus, izmantojat pirmo reizi, iestatiet paroli.

- 1 Spiediet Please configure the password.
- 2 levadiet paroli kādu vēlaties lietot (līdz 32 zīmēm).
- 3 Confirm New Password logā atkārtoti ievadiet paroli.
- 4 Spiediet Submit.

## Administratora paroles ievadīšana un izmainīšana

#### Administratora paroles iestatīšana

- 1 Spiediet Administrator.
- 2 Spiediet Secure Function Lock.
- 3 New Password logā ievadiet 4-ciparu paroli.

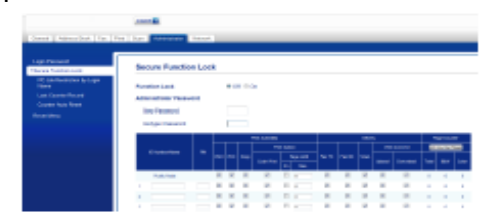

- Retype Password logā atkārtoti ievadiet paroli.
- Spiediet Submit.

#### Administratora paroles izmainīšana

- 1 Spiediet Administrator.
- 2 Spiediet Secure Function Lock.
- 3 New Password logā ievadiet jauno 4-ciparu paroli.
- Retype Password logā atkārtoti ievadiet jauno paroli.
- Spiediet Submit.

## lerobežoto lietotāju iestatīšana

- 1 Spiediet Administrator.
- 2 Spiediet Secure Function Lock.

3 ID Number/Name logā ievadiet grupas nosaukumu vai lietotāja vārdu (līdz 15 burtiem), tad PIN logā ievadiet 4-ciparu paroli.

| Age-Partnerst                                                                          | <b>Decare Punchs</b>                                                                                                    | n Lee | κ.       |   |              |     |   |   |   |                  |   |   |      |   |
|----------------------------------------------------------------------------------------|----------------------------------------------------------------------------------------------------|-------|----------|---|--------------|-----|---|---|---|------------------|---|---|------|---|
| N, Jahrheitsen hyliope<br>Netta<br>Innettanderfilment<br>Jones Hels Nord<br>Innet Hels | Puertierrysen<br>Lakerbaugen Record<br>Northgonolit<br>Telgen Processi                                                                                                    |       |          | - | 08           |     |   |   |   |                  |   |   |      |   |
|                                                                                        |                                                                                                    |       | $\vdash$ | - | -            |     |   | _ | - |                  |   |   | u in |   |
|                                                                                        |                                                                                                    |       |          |   |              |     |   |   |   |                  |   |   |      | P |
|                                                                                        | 1 in the second                                                                                                    |       |          |   |              | 1   |   |   |   |                  |   |   |      |   |
|                                                                                        | The sector                                                                                                    | 1     | h        |   | 100-100<br>2 | 1 1 | 8 |   |   | 2                | 2 | - | *    |   |
|                                                                                        | - Contractions                                                                                                    |       | h-h      |   | 2            |     | 8 | 1 | î | 1000<br>20<br>20 | 2 | 1 | -    | 1 |
|                                                                                        | Language and Language and Langu |       |          |   | 200          |     |   | 1 | 1 | 2                | 2 | 1 | -    |   |

Print Activities vai Others logā atzīmējiet funkcijas, kuras vēlaties ierobežot. Ja vēlaties konfigurēt maksimālo lapu skaitu, pretī Page Limit atzīmējiet On, tad pie Max ievadiet skaitli. Spiediet Submit.

## 🖉 Piezīme

- Katram lietotājam ir jābūt savai parolei.
- Jūs varat iestatīt vienu Publisko lietotāju. Publiskajiem lietotājiem nav jāievada parole.

## Secure Function Lock ieslēgšana/izslēgšana

## 🖉 Piezīme

Ja ievadāt nepareizu paroli, uz ekrāna parādīsies Wrong Password. Ievadiet pareizo paroli. Ja esat paroli aizmirsis, sazinieties ar Brother servisa centru.

#### Secure Function Lock ieslēgšana

- 1 Spiediet 👔 (Settings).
- 2 Spiediet ~ vai ~, lai atrastu General Setup.
- 3 Spiediet General Setup.
- ④ Spiediet ∧ vai ∨, lai atrastu Function Lock.
- 5 Spiediet Function Lock.
- 6 Spiediet Lock Off →On.
- Izmantojot taustiņus ekrānā, ievadiet savu 4-ciparu administratora paroli. Spiediet OK.

#### Secure Function Lock izslēgšana

- Spiediet Public vai Spiediet , (kur xxxxx ir lietotāja vārds).
- 2 Spiediet Lock On →Off.
- Izmantojot taustiņus ekrānā, ievadiet savu 4-ciparu administratora paroli. Spiediet OK.

## Lietotāju pārslēgšana

- 2 Spiediet ∧ vai 🗸, lai atrastu Change User.

Spiediet Change User. Spiediet ∧ vai ∨, lai atrastu savu lietotāja vārdu.

- 4 Spiediet savu lietotāja vārdu.
- Izmantojot taustiņus ekrānā, ievadiet savu 4-ciparu lietotāja paroli. Spiediet OK.

## Pārslēgšana uz Publisko režīmu

- Spiediet sxxxx
   , (kur xxxxx ir lietotāja vārds).
- 2 Spiediet Go to Public.

```
5
```

## Kopēšana

## Kā kopēt

 Lieciet dokumentu uz skenera stikla ar tekstu uz leju.

2 Spiediet [] (Copy).

#### Uz ekrāna parādīsies:

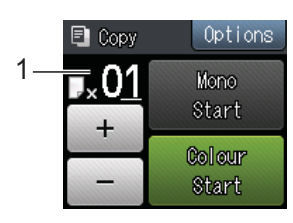

#### 1 Kopiju skaits

Kopiju skaitu var ievadīt uz skārienjūtīgā ekrāna spiežot - vai +.

3 Ja vēlaties vairāk par vienu kopiju, ievadiet kopiju skaitu (līdz 99).

4 Spiediet Mono Start vai Colour Start.

Lai pārtrauktu kopēšanu, spiediet 🗙 .

## Kopēšanas iespējas

Jūs varat izmainīt sekojošus kopēšanas iestatījumus. Spiediet Copy, tad Options. Uz skārienjūtīgā ekrāna spiediet vai , lai ietu caur kopēšanas iestatījumiem. Kad parādās jums nepieciešamais iestatījums, spiediet to un izvēlieties iespēju.Kad esat beidzis iespēju izmainīšanu, spiediet OK.

Paper Type (papīra tips)

Paper Size (papīra izmērs)

Quality (kvalitāti),

Enlarge/Reduce (palielināšana/samazināšana), Density (intensitāte),

Ink Save Mode (tintes taupīšanas režīms), Stack/Sort (Šķirošana),

Page Layout (lapas izvietojums),

2in1 (ID) (vairākas lapas vienā),

2-sided Copy **(abpusēja kopēšana)**, Thin Paper Copy **(kopēšana uz plāna papīra)**,

Book Copy (kopēšana no grāmatas)

Remove Background (fona noņemšana)

Set New Default (jauna noklusējuma iestatīšana)

Factory Reset (rūpnīcas iestatījumu atjaunošana)

## Papīra tips

Lai iegūtu maksimāli labu drukas kvalitāti, iestatiet iekārtā jūsu izmantotā papīra tipu.

- 1 Spiediet (Copy).
- Ielieciet dokumentu.
- Ievadiet nepieciešamo kopiju skaitu.
- 4 Spiediet Options.

5 Uz skārienjūtīgā ekrāna spiediet ∧ vai ∨, lai atrastu Paper Type.

- 6 Spiediet Paper Type.
- Spiediet ^ vai >, lai atrastu Plain Paper, Inkjet Paper, Brother BP71, Other Glosy vai Transparency, tad spiediet iespēju, kuru vēlaties iestatīt.
- 8 Ja nevēlaties mainīt citus iestatījumus, spiediet OK.
- 9 Spiediet Mono Start vai Colour Start.

## Papīra izmērs

Jūs varat izmantot šādus izmērus: A4, A5, A3, Photo (10x15 cm),Letter, Legal vai Ledger. Iestatiet jūsu izmantotā papīra izmēru.

- 1 Spiediet [] (Copy).
- 2 lelieciet dokumentu.
- 3 levadiet nepieciešamo kopiju skaitu.
- 4 Spiediet Options.
- 5 Uz skārienjūtīgā ekrāna spiediet ∧ vai ∨, lai atrastu Paper Size.
- 6 Spiediet Paper Size.
- Spiediet ^ vai ~, lai atrastu A4, A5, A3, 10x15 cm, Letter, Ledger Vai Legal, tad spiediet iespēju, kuru vēlaties iestatīt.
- 8 Ja nevēlaties mainīt citus iestatījumus, spiediet ok.
- 9 Spiediet Mono Start vai Colour Start.

## Kopijas ātruma un kvalitātes izmainīšana

Rūpnīcas iestatījums ir Normal.

 Normal Šis režīms ir domāts ikdienas kopijām. Nodrošina labu kopijas kvalitāti un labu drukas ātrumu.

### 🖉 Piezīme

Ja izmantojat Normal, jūs zem Paper Type nevarat izvēlēties Plain Paper.

- Best Izmantojiet, ja vēlaties kopēt precīzus attēlus, piemēram, fotogrāfijas. Šis režīms nodrošina augstu izšķirtspēju un lēnāku kopēšanas ātrumu.
- 1 lelieciet dokumentu.
- 2 Spiediet 🐴 (Copy).
- 3 levadiet nepieciešamo kopiju skaitu.
- 4 Spiediet Options.
- 5 Spiediet ∧ vai ∨, lai atrastu Quality.
- 6 Spiediet Quality.
- **7 Spiediet** Normal **vai** Best.
- 8 Spiediet OK.
- 9 Ja nevēlaties mainīt citus iestatījumus, spiediet Mono Start vai Colour Start.

## Kopijas palielināšana vai samazināšana

Jūs varat izvēlēties palielināšanas vai samazināšanas proporciju. Ja izvēlēsieties Fit to Page, iekārta automātiski piemēros izmēru jūsu iestatītā papīra izmēram.

1 lelieciet dokumentu.

2 Spiediet [] (Copy).

- 3 levadiet nepieciešamo kopiju skaitu.
- 4 Spiediet Options.
- 5 Spiediet ∧ vai ∨, lai atrastu Enlarge/ Reduce.
- 6 Spiediet Enlarge/Reduce.
- ⑦ Spiediet ∧ vai ∨, lai atrastu piejamās iespējas, tad spiediet vajadzīgo.
- 8 Veiciet kādu no sekojošām darbībām:
  - Ja izvēlaties Enlarge vai Reduce, izvēlieties vajadzīgo samazinājuma vai palielinājuma izmēru.
  - Ja izvēlaties Custom (25-400%), ievadiet vajadzīgos procentus no 25% līdz 400%. Spiediet OK.
  - Ja izvēlaties 100% vai Fit to Page, ejiet uz **10** soli.
- 9 Spiediet vai v, lai apskatītu un apstiprinātu izvēlēto iestatījumu sarakstu. Ja nevēlaties mainīt citus iestatījumus, spiediet OK.

🔟 Spiediet Mono Start vai Colour Start.

#### Piezīme

- Page Layout **nav savienojams ar** Enlarge/Reduce.
- Page Layout, 2-sided Copy, Book Copy, Sort, Thin Paper Copy, UN Remove Background nav savienojams ar Fit to Page.

- Fit to Page nedarbojas pareizi, ja dokuments uz skenera stikla ir sašķiebies vairāk par 3 grādiem. Izmantojot norādes sānos un augšā, novietojiet dokumentu augšējā kreisajā stūrī, ar tekstu uz leju.
- Fit to Page nav izmantojams kopā ar Legal izmēra dokumentu.

## N kopijas vienā kopijā vai plakāts

Šī iespēja ļauj jums ietaupīt papīru kopējot divas vai četras lapas uz vienas lapas.

Jūs varat arī nokopēt plakātu. Izmantojot šo iespēju, iekārta sadala jūsu dokumentu vairākās daļās, tad palielina katru daļu, tādējādi jūs varat izveidot plakātu. Lai varētu izveidot plakātu, izmantojiet skenera stiklu.

## Piezīme

- Book Copy, Sort, Thin Paper Copy, Ink Save Mode, Enlarge/Reduce, UN Remove Background nav izmantojams ar Page Layout.
- 2-sided Copy nav iespējams ar Poster (plakāts).

#### Ielieciet dokumentu.

- 2 Spiediet [] (Copy).
- 3 levadiet nepieciešamo kopiju skaitu.
- 4 Spiediet Options.
- 5 Spiediet ∧ vai ∨, lai atrastu Page Layout.
- 6 Spiediet Page Layout.
- Spiediet ^ vai ~, lai atrastu Off(lin1), 2in1(P),2in1(L),2in1(ID),4in1(P), 4in1(L),Poster(2x1),Poster(2x2) vai Poster(3x3). Spiediet vajadzīgo iespēju.
- 8 Spiediet ∧ vai ∨, lai apskatītu un apstiprinātu izvēlēto iestatījumu sarakstu. Ja nevēlaties mainīt citus iestatījumus, spiediet OK.
- 9 Spiediet Mono Start vai Colour Start, lai sāktu skanēt lapu.
- Kad iekārta ir noskanējusi lapu, spiediet Yes, lai skanētu nākamo lapu.
- Uzlieciet uz skenera nākamo lapu. Spiediet OK, lai noskanētu lapu. Atkārtojiet 10 un 11 soli katrai nākamajai lapai.
- Kad esat noskanējis visas lapas, spiediet No, lai pabeigtu.

### 🖉 Piezīme

• Pārliecinieties, ka papīra izmērs ir iestatīts uz A4, A3, Letter vai Ledger.

- Vienā reizē jūs varat izgatavot tikai vienu krāsu kopiju.
- Jūs varat vienā reizē izgatavot tikai vienu plakātu.
- 2in1(ID), 4in1(P), 4in1(L), Poster(2x1)**vai**Poster(3x3) **nav**
- iespējams, ja izmantojat Ledger vai A3 \ papīru.

## Lieciet dokumentu ar tekstu uz leju zemāk norādītajā pozīcijā:

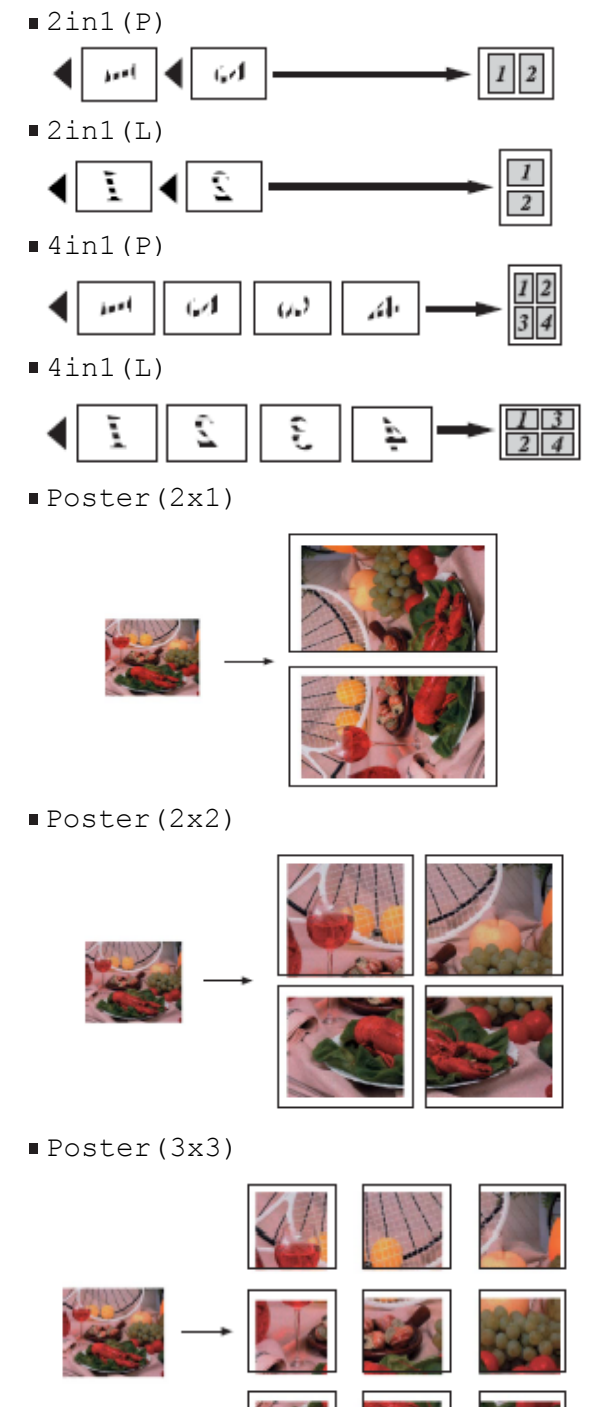

## 2in1 ID kopija

Jūs varat nokopēt savas identifikācijas kartes abas puses uz vienas lapas puses saglabājot oriģinālo kartes izmēru.

 Novietojiet jūsu identifikācijas karti uz skenera stikla ar tekstu uz leju kā parādīts attēlā.

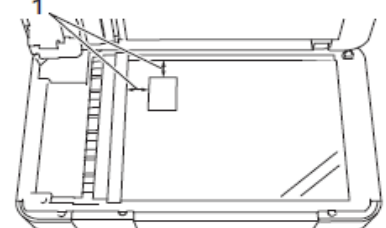

- 1 3 mm vai lielāka (augšā, pa kreisi)
- 2 Spiediet A (Copy).
- 3 levadiet nepieciešamo kopiju skaitu.
- 4 Spiediet Options.
- 5 Spiediet 🔨 vai 🗸 lai atrastu Page Layout.
- 6 Spiediet Page Layout.
- 7 Spiediet ∧ vai ∨, lai atrastu 2in1(ID).
- 8 Spiediet 2in1 (ID).
- 9 Spiediet OK.

Spiediet Mono Start vai Colour Start lekārta sāks skanēt vienu jūsu identifikācijas kartes pusi.

Kad iekārta to ir noskanējusi, spiediet Yes. Apgrieziet indentifikācijas karti un spiediet OK, lai skanētu otru pusi.

#### 🖉 Piezīme

- Book Copy, Sort, 2-sided Copy, Thin Paper Copy, Ink Save Mode, Enlarge/ Reduce, Watermark Copy UN Remove Background nav iespējams ar 2in1 (ID).
- Vienā reizē jūs varat izgatavot tikai vienu krāsainu kopiju.

## Kopiju šķirošana

- 1 lelieciet dokumentu.
- 2 Spiediet [] (Copy).
- (3) levadiet nepieciešamo kopiju skaitu.
- **4** Spiediet Options.
- 6 Spiediet ∧ vai ∨, lai atrastu Stack/Sort.
- 6 Spiediet Stack/Sort.
- **7** Spiediet Sort.
- 8 Spiediet OK.
- Ia nevēlaties mainīt citus iestatījumus,
  - spiediet Mono Start vai Colour Start.
- Kad iekārta ir noskanējusi lapu, spiediet Yes, lai skanētu nākamo lapu.

- Uzlieciet uz skenera stikla nākamo lapu.
   Spiediet OK, lai sāktu skanēt lapu. Atkārtojiet
   10 un 11 soli līdz visas lapas ir noskanētas.
- Lai beigtu skanēt, spiediet No. lekārta sāks drukāt.

### 🖉 Piezīme

Fit to Page, Page Layout **un** Book Copy **nedarbojas ar** Sort.

## Intensitātes pielāgošana

Jūs varat pielāgot intensitāti, panākot kopiju gaišāku vai tumšāku.

- Ielieciet dokumentu.
- 2 Spiediet A (Copy).
- (3) levadiet nepieciešamo kopiju skaitu.
- 4 Spiediet Options.
- 5 Spiediet ∧ vai ∨, lai atrastu Density.
- 6 Spiediet Density.
- ⑦ Spiediet ◄ vai ►, lai padarītu kopiju gaišāku vai tumšāku. Spiediet OK.
- 8 Ja nevēlaties mainīt citus iestatījumus, spiediet OK un Mono Start vai Colour Start.

## Tintes taupīšanas režīms

Šis režīms jums palīdzēs ietaupīt tintes patēriņu. Iekārta drukās krāsas gaišākas uzsverot attēlu kontūras.

letaupītais tintes daudzums būs atkarīgs no dokumenta.

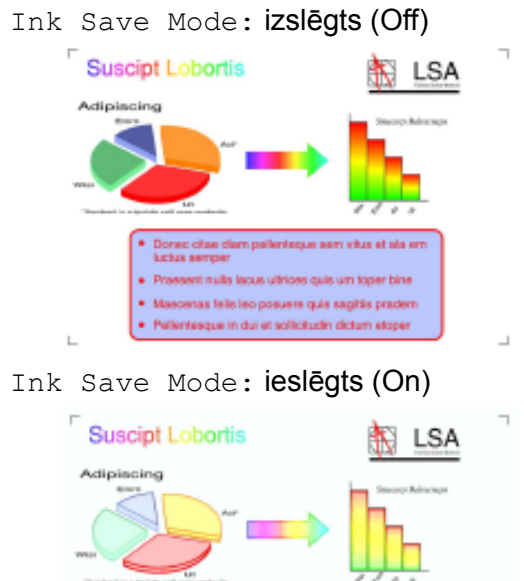

Donec citae clam pellenteque sem vitus et ala e

Praesent nulla lacus ultrices quis um toper bine

Maecenas felis leo posuere quis sagitis pradem
Pellentesque in dui et sollicitudin dictum eloper

- 1 lelieciet dokumentu.
- 2 Spiediet [] (Copy).
- 3 levadiet nepieciešamo kopiju skaitu.
- 4 Spiediet Options.
- Spiediet ∧ vai ∨, lai atrastu Advanced Settings.
- 6 Spiediet Advanced Settings.
- **7 Spiediet** Ink Save Mode.
- **8** Spiediet OK.
- 9 Ja nevēlaties mainīt citus iestatījumus, spiediet OK un Mono Start vai Colour Start.

### 🖉 Piezīme

- Book Copy, Thin Paper Copy, Page Layout, UN Remove Background Nav pieejams ar Ink Save Mode.
- Ink Save Mode jūsu dokuments var izskatīties atšķirīgi no oriģinālā dokumenta.

## Kopēšana uz plāna papīra

Ja vēlaties izgatavot abpusēji apdrukātu kopiju uz plāna papīra, izvēlieties Thin Paper Copy, tādējādi tinte neizspiedīsies otrā pusē.

- 1 lelieciet dokumentu.
- 2 Spiediet 🔛 (Copy).
- 3 levadiet nepieciešamo kopiju skaitu.
- 4 Spiediet Options.
- Spiediet ∧ vai ∨, lai atrastu Advanced Settings.
- 6 Spiediet Advanced Settings.
- ⑦ Spiediet ∧ vai ∨, lai atrastu Thin Paper Copy.
- 8 Spiediet Thin Paper Copy.
- 9 Spiediet OK.
- () Spiediet Mono Start vai Colour Start.

#### 🖉 Piezīme

Fit to Page, Page Layout, Ink Save Mode, Book Copy **un** Remove Background **nav iespējams ar** Thin Paper Copy.

## Grāmatas kopēšana

Šinī režīmā, kopējot uz skenera stikla, tiek koriģētas tumšās malas un locījuma vieta. Iekārta šīs korekcijas veic automātiski.

- 1 lelieciet dokumentu.
- 2 Spiediet [] (Copy).
- 3 levadiet nepieciešamo kopiju skaitu.

#### 4 Spiediet Options.

- 5 Spiediet ~ vai ~, lai atrastu Advanced Settings.
- **6** Spiediet Advanced Settings.
- ⑦ Spiediet ∧ vai ∨, lai atrastu Book Copy.
- 8 Spiediet Book Copy.
- 9 Spiediet OK.

Ja nevēlaties mainīt citus iestatījumus, spiediet Mono Start vai Colour Start.

#### 🖉 Piezīme

Fit to Page, Page Layout, Ink Save Mode, Sort, 2-sided Copy, Thin Paper Copy **un** Remove Background **nav iespējams ar** Book Copy.

## Fona krāsas noņemšana

Šī funkcija ietaupīs tinti un palīdzēs vieglāk izlasīt tekstu.

## 🖉 Piezīme

Šo funkciju var izmantot tikai izgatavojot krāsainu kopiju. Visām melnbaltajām kopijām fons tiek noņemts automātiski.

- Ielieciet dokumentu.
- 2 Spiediet (Copy).
- 3 levadiet nepieciešamo kopiju skaitu.
- 4 Spiediet Options.
- 5 Spiediet ∧ vai ∨, lai atrastu Advanced Settings.
- 6 Spiediet Advanced Settings.
- ⑦ Spiediet ∧ vai ∨, lai atrastu Remove Background.
- 8 Spiediet Remove Background.
- 9 Spiediet Low, Medium vai High.
- 10 Spiediet OK.
- 1) Spiediet Colour Start.

### 🖉 Piezīme

Fit to Page, Page Layout, Ink Save Mode, Thin Paper Copy **un** Book Copy **nav iespējams kopā ar** Remove Background.

## Abpusēja kopēšana

Jūs varat samazināt izmantotā papīra daudzumu kopējot uz abām pusēm.

#### (Long edge flip)

Portrait

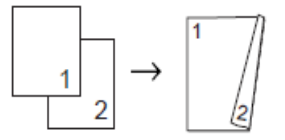

#### Landscape

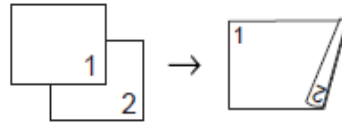

#### (Short edge flip) Portrait

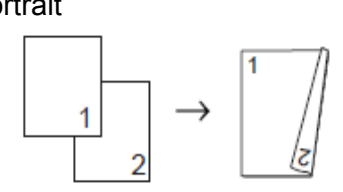

#### Landscape

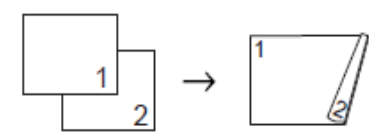

### 🖉 Piezīme

- 2in1(ID), Poster, Book Copy **un** Fit to Paper **nav iespējams ar** 2-sided Copy.
- Jūs varat izmantot tikai A4,A5 vai Letter izmēra papīru.
- Ielieciet dokumentu.
- 2 Spiediet \Lambda (Copy).
- 3 levadiet nepieciešamo kopiju skaitu.
- 4 Spiediet Options.
- 5 Ja vēlaties šķirot vairākas kopijas, spiediet ∧vai ∨, lai atrastu Stack/Sort.
- 6 Spiediet Stack/Sort.
- **7** Spiediet Sort.
- (8) Spiediet ∧ vai ∨, lai atrastu 2-sided Copy.
- 9 Spiediet 2-sided Copy.
- Spiediet ^ vai >, lai atrastu vajadzīgo abpusējās kopijas veidu un spiediet Portrait LongEdgeFlip, Landscape LongEdgeFlip, Portrait ShortEdgeFlip vai Landscape ShortEdgeFlip.
- **Spiediet** OK.

😢 Spiediet Mono Start vai Colour Start.

13 Uz ekrāna parādīsies:

Set the next page, then press Scan. When you finish, press Complete. Uzlieciet uz skenera stikla nākamo lapu un spiediet Scan. Spiediet OK. lekārta sāks skanēšanu.

Ja vairākām kopijām esat nospiedis Sort, atkārtojiet 13 soli katrai nākamajai lapai. Kad visas lapas ir ieskanētas, spiediet Complete. lekārta sāks drukāšanu. NEAIZTIECIET izdrukātās lapas līdz tās tiek izstumtas otru reizi. Iekārta apdrukās un izstums pirmo pusi, tad ievilks lapu atpakaļ, lai apdrukātu otru pusi.

## 🖉 Piezīme

Ja jūsu dokuments iesprūst, pamēģiniet izmantot vienu no speciālajiem abpusējās kopēšanas iestatījumiem. Pēc **9** soļa spiediet Advanced, tad spiediet ^ vai ~ ,lai izvēlētos 2-sided 1 vai 2-sided 2. 2-sided 1 palīdz izvairīties no papīra iesprūšanas,dodot tintei vairāk laika nožūšanai. 2-sided 2 dod vairāk laika tintes nožūšanai, kā arī izmanto mazāku tintes daudzumu.

## Kopēšanas iespēju kā jaunu noklusējumu saglabāšana

## Biežāk lietotos kopēšanas iestatījumus jūs varat saglabāt kā noklusētos iestatījumus.

Piemēram, Quality, Enlarge/Reduce, Density, Page Layout, Ink Save Mode, Thin Paper Copy, Remove Background un 2-sided Copy.

Šie iestatījumi saglabāsies līdz jūs tos atkal izmainīsiet.

- 1 Spiediet 🚺 (Copy).
- 2 Spiediet Options.
- Spiediet vai v, lai atrastu iestatījumus, tad spiediet iestatījumu, kuru vēlaties mainīt. Tad spiediet jauno iespēju. Atkārtojiet šo soli katram iestatījumam, ko vēlaties izmainīt.
- 4 Kad esat beidzis izvēlēties jaunās iespējas, spiediet ∧ vai ∨, lai atrastu Set New Default.
- 5 Spiediet Set New Default.
- Spiediet OK. Ekrānā lūgs jūs vēlreiz apstiprināt jaunos iestatījumus kā noklusējumu.

Spiediet Yes.

7 Spiediet 🎦.

# Fotogrāfiju izdruka no atmiņas kartes vai USB flešatmiņas

## PhotoCapture Center™ iespējas

Pat, ja iekārta nav pieslēgta datoram, jūs varat izdrukāt attēlus tieši no digitālās foto kameras kartes vai USB flešatmiņas.

Jūs varat skanēt dokumentus un saglabāt tos tieši atmiņas kartē vai USB flešatmiņā.

Ja jūsu aparāts ir pieslēgts datoram, jūs varat no tā piekļūt atmiņas kartei vai USB flešatmiņai, kas ir ievietota jūsu aparāta priekšpusē.

## Atmiņas kartes vai USB flešatmiņas izmantošana

Brother aparāta media drive (atveres) ir izmantojamas ar populārākajām digitālo kameru kartēm: Memory Stick Duo™, Memory Stick PRO Duo™, SD Memory Card, SDHC Memory Card, SDXC Memory Card, MultiMedia Card, MultiMedia Card plus un USB flešatmiņu. Photocapture Center <sup>™</sup> iespēja ļauj jums drukāt augstas izšķirtspējas un kvalitātes digitālās fotogrāfijas no digitālās foto kameras.

Atveriet kartes atveres vāciņu.

Kārtīgi ielieciet atmiņas karti vai USB flešatmiņu pareizajā atverē.

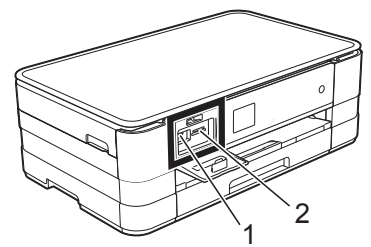

#### Svarīgi

USB tiešais interfeiss atbalsta tikai USB flešatmiņu, PictBridge savienojamu kameru vai digitālo kameru, kam ir USB lielapjoma atmiņas standarts. Citas USB iekārtas netiek atbalstītas.

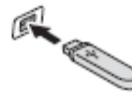

1 USB flešatmiņas atvere

2 Atmiņas kartes atvere

| Atvere          | Atmiņas kartes |                                                                                                    |
|-----------------|----------------|----------------------------------------------------------------------------------------------------|
| Augšējā atvere  | A C            | Memory Stick Duo™<br>Memory Stick PRO Duo™                                                                                                    |
|                 | , []+[]        | Memory Stick Micro™<br>(nepieciešams adapters)                                                                                                    |
| Apakšējā atvere |                | SD Memory CardSCXC Memory CardSDHC Memory CardMultiMedia CardMultiMedia Card plusKemory Card                                                                                                    |
|                 |                | mini SD (nepieciešams adapters)<br>mini SDHC (nepieciešams adapters)<br>micro SD (nepieciešams adapters)<br>micro SDHC (nepieciešams adapters)<br>MultiMedia Card mobile (nepieciešams adapters) |

#### Svarīgi

- Neievietojiet Memory Stick Duo<sup>™</sup> apakšējā SD atverē, tas var sabojāt iekārtu.
- Neievietojiet vienlaicīgi iekārtā vairāk kā vienu atmiņas karti. Tas var sabojāt iekārtu.
- Neatvienojiet aparātu no strāvas padeves, kā arī neizņemiet atmiņas karti vai USB flešatmiņu no iekārtas, kamēr karte vai USB flešatmiņa tiek nolasīta vai tanī tiek ierakstīts. Jūs zaudēsiet informāciju vai sabojāsiet karti.

lekārta var lasīt vienlaicīgi tikai vienu karti.

## Attēlu drukāšana

## Attēlu apskate

Jūs varat apskatīt attēlus uz skārienjūtīgā ekrāna pirms to izdrukāšanas.

- 1 Atveriet karšu atveres vāku.
- Pevietojiet atmiņas karti vai USB flešatmiņu pareizajā atverē.
- 3 Spiediet View Photos.
- ④ Spiediet ∧ vai ∨, lai atrastu attēlu, kuru vēlaties izdrukāt.
- Spiediet + vai -, lai izvēlētos cik kopijas vēlaties izdrukāt.
- Atkārtojiet 4 un 5 soli līdz esat izvēlējies visus attēlus. Spiediet OK.
- Izlasiet un apstipriniet ekrānā redzamo iespēju sarakstu un veiciet kādu no sekojošām darbībām:
  - Ja vēlaties izmainīt drukas iestatījumus, spiediet Options.
  - Ja nevēlaties mainīt iestatījumus, ejiet uz **8** soli.
- 8 Spiediet Start, lai sāktu drukāt.

## Skanēšana uz atmiņas karti vai USB flešatmiņu

Jūs atmiņas kartē vai USB flešatmiņā varat ieskanēt gan melnbaltus, gan krāsainus dokumentus. Melnbalti dokumenti tiks saglabāti PDF (\*.PDF) vai TIFF (\*.TIF) formātā. Krāsaini dokumenti tiks saglabāti PDF (\*.PDF) vai JPEG (\*.JPG) formātā. Krāsu dokumentiem rūpnīcas iestatījums ir color 200 dpi un noklusētais faila formāts ir PDF. Iekārta automātiski izveido faila nosaukumu ar tās dienas datumu. Jūs varat izmainīt krāsu un izšķirtspēju.

#### Svarīgi

Neņemiet atmiņas karti vai USB flešatmiņu ārā no iekārtas kamēr to lasa vai tanī raksta, lai izvairītos no datu, kartes vai USB flešatmiņas sabojāšanas.

- Ielieciet dokumentu.
- Atveriet karšu atveres vāku.
- 3 levietojiet atmiņas karti vai USB flešatmiņu pareizajā atverē.
- 4 Spiediet 🎦 .
- 👌 Spiediet 📷 (Scan).

- 6 Spiediet ∧ vai ∨, lai atrastu Scan to Media.
- **7 Spiediet** Scan to Media.
- 8 Spiediet Options.
  - Veiciet kādu no sekojošām darbībām:
  - Lai izmainītu skanēšanas tipu, spiediet ∧ vai ∨, lai atrastu Scan Type.
     Spiediet Scan Type un izvēlieties Colour vai Black and White.
  - Lai izmainītu izšķirtspēju, spiediet ^ vai 
     , lai atrastu Resolution.

     Spiediet Resolution un izvēlieties 100 dpi, 200 dpi, 300 dpi, 600 dpi vai Auto.
  - Lai izmainītu faila tipu, spiediet  $\land$  vai  $\checkmark$ , lai atrastu File Type. Spiediet File Type un izvēlieties PDF, JPEG vai TIFF.

Jūs varat izmainīt tikai pirmās 6 zīmes. Spiediet OK.

• Lai noņemtu fona krāsu, spiediet ^ vai ~, lai atrastu Remove Background. Spiediet Remove Background un izvēlieties Low, Medium, HIgh vai Off.

#### Piezīme

Remove Background noņem dokumenta fona krāsu, lai padarītu noskanētos datus saskatāmākus.

## PhotoCapture Center™ drukas iestatījumi

Jūs varat izmainīt drukas iestatījumus nākamajam drukas darbam.

Pēc 1 minūtes iekārta atgriezīsies pie noklusē<sup>tā</sup> iestatījuma.

## 🖉 Piezīme

Biežāk lietotos iestatījumus jūs varat saglabā<sup>t</sup> kā noklusētos.

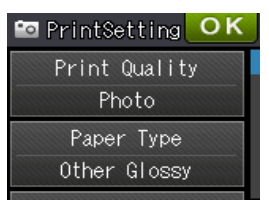

## Indeksu drukāšana

PhotoCapture Center<sup>™</sup> attēliem piešķir numurus

(No.1,No.2 utt.)

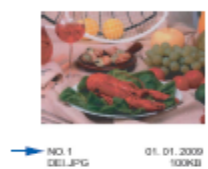

Šie numuri tiek izmantoti, lai identificētu katru attēlu. Jūs varat izdrukāt indeksu lapu, lai redzētu visus attēlus, kas atrodas atmiņas kartē vai USB flešatmiņā.

## 🖉 Piezīme

Pareizi tiks izdrukāti tikai tie failu nosaukumi, kas ir līdz 20 zīmēm gari.

- Atveriet karšu atveres vāku.
- 2 lelieciet atmiņas karti vai USB flešatmiņu pareizajā atverē.
- 3 Spiediet∧vai∨, lai atrastu Index Print.
- 4 Spiediet Index Print.
- 👌 Spiediet Index Sheet.

Oveiciet kādu no sekojošām darbībām:

- Spiediet Options, lai izmainītu papīra tipu vai papīra izmēru. Ejiet uz **7** soli.
- Ja nevēlaties mainīt iestatījumus, spiediet Start, lai sāktu drukāt.

**7** Spiediet Paper Type.

Spiediet ∧ vai∨, lai atrastu jūsu izmantoto papīra tipu un izvēlieties Plain Paper, Inkjet Paper,Brother BP71 vai Other Glossy.

- 8 Spiediet Paper Size.
- 9 Spiediet A4 vai Letter.
- **OK**.
- 1 Spiediet Start, lai drukātu.

## Attēlu drukāšana

Pirms kāda attēla drukāšanas jums ir jāzin tā numurs.

- 1 Atveriet karšu atveres vāku.
- 2 lelieciet atmiņas karti vai USB flešatmiņu pareizajā atverē.
- 3 Izdrukājiet indeksus.
- ④ Spiediet ∧ vai ∨, lai atrastu → (Photo) un spiediet to.
- 👌 Spiediet ∧ vai∨, lai atrastu Index Print.
- 6 Spiediet Index Print.
- 7 Spiediet Print Photos.
- 8 levadiet nepieciešamo attēla numuru no indeksu izdrukas. Kad esat izvēlējies visus numurus, spiediet OK.

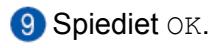

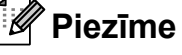

- Jūs varat vienā reizē ievadīt vairākus numurus izmantojot komatu vai defisi.
  Piemēram: levadiet 1,3,6, lai izdrukātu attēlus Nr.1, 3 un 6. levadiet 1-5, lai izdrukātu attēlus no Nr.1 līdz Nr.5.
- Izdrukājamo attēlu numuriem jūs varat ievadīt līdz 12 zīmēm (ieskaitot komatus un defises).
- 10 Veiciet kādu no sekojošām darbībām:
  - Spiediet Options, lai izmainītu drukas iestatījumus.
  - Ja nevēlaties mainīt iestatījumus, spiediet Start, lai sāktu drukāšanu.

## DPOF drukāšana

Lielākā daļa digitālo kameru ražotāji (Canon Inc.,Eastman Kodak Company, FUJIFILM Corporation, Panasonic Corporation un Sony Corporation) ir izveidojuši šo standartu, lai atvieglotu attēlu drukāšanu no digitālās kameras.

Ja jūsu digitālā kamera atbalsta DPOF drukāšanu, jūs varēsiet izvēlēties attēlus un to kopiju skaitu jūsu digitālās kameras ekrānā.

Kad atmiņas karte, kas satur DPOF informāciju ir ielikta iekārtā, jūs viegli varat izdrukāt izvēlētos attēlus.

1 Atveriet karšu atveres vāku.

- Plelieciet atmiņas karti vai USB flešatmiņu pareizajā atverē. Iekārta jautās vai vēlaties izmantot DPOF iestatījumus.
- 3 Spiediet Yes.
- 4 Veiciet kādu no sekojošām darbībām:
  - Spiediet Options, lai izmainītu drukas iestatījumus.
  - Ja neko nevēlaties mainīt, spiediet Start, lai sāktu drukāt.

#### 🖉 Piezīme

DPOF faila kļūda var parādīties, ja kamerā izveidotā drukāšanas secība tiek izjaukta. Izdzēsiet un, izmantojot kameru, vēlreiz izveidojiet drukāšanas secību.

## Drukas kvalitāte

- Atveriet karšu atveres vāku.
- 2 lelieciet atmiņas karti vai USB flešatmiņu pareizajā atverē.

#### Oveiciet kādu no sekojošām darbībām:

- Spiediet View Photos un spiediet ^ vai
   , lai apskatītu katru attēlu. Kad parādās jums vajadzīgais attēls, spiediet ok.
- Spiediet Print All.
- 4 Spiediet Options.
- Spiediet ∧ vai ∨, lai atrastu Print Quality.
- **6** Spiediet Print Quality.
- **7 Spiediet** Normal **vai** Photo.
- 9 Spiediet Start, lai sāktu drukāšanu.

## Spilgtuma, kontrasta un krāsas pielāgošana

#### Spilgtums

- Atveriet karšu atveres vāku.
- 2 lelieciet atmiņas karti vai USB flešatmiņu pareizajā atverē.
- 3 Veiciet kādu no sekojošām darbībām:
  - Spiediet View Photos un spiediet ^ vai
     , lai apskatītu katru attēlu. Kad parādās jums vajadzīgais attēls, spiediet OK.
  - Spiediet Print All.
- 4 Spiediet Options.
- 🧿 Spiediet ∧ vai ∨, lai atrastu Brightness.
- 6 Spiediet Brightness.
- ⑦ Spiediet ◄ vai ►, lai padarītu izdruku tumšāku vai gaišāku. Spiediet OK.
- 9 Spiediet Start, lai sāktu drukāšanu.

#### Kontrasts

Kontrasta palielināšana liks attēlam izskatīties asākam un dzīvīgākam.

- Atveriet karšu atveres vāku.
- 2 lelieciet atmiņas karti vai USB flešatmiņu pareizajā atverē.
- Overská stálová sekojošám darbíbám:
  - Spiediet View Photos un spiediet ^ vai ~, lai apskatītu katru attēlu. Kad parādās jums vajadzīgais attēls, spiediet OK.
  - Spiediet Print All.
- 4 Spiediet Options.
- 5 Spiediet ∧ vai ∨, lai atrastu Contrast.
- 6 Spiediet Contrast.
- Spiediet ◄ vai ►, lai izmainītu kontrastu. Spiediet OK.

(9) Spiediet Start, lai sāktu drukāšanu.

#### Krāsas uzlabošana

Aktivizējot šo iespēju, attēls izskatīsies spilgtāks. Drukāšanas laiks būs lēnāks, kā arī, atkarībā no drukājamā attēla, var patērēt vairāk tintes.

- Atveriet karšu atveres vāku.
- 2 lelieciet atmiņas karti vai USB flešatmiņu pareizajā atverē.
- 3 Veiciet kādu no sekojošām darbībām:
  - Spiediet View Photos un spiediet ^ vai >, lai apskatītu katru attēlu. Kad parādās jums vajadzīgais attēls, spiediet OK.
    Spiediet Print All.
- 4 Spiediet Options.
- 5 Spiediet ∧ vai ∨, lai atrastu Colour Enhance.
- 6 Spiediet Colour Enhance.
- 7 Veiciet kādu no sekojošām darbībām:
  - Ja vēlaties pielāgot White Balance, Sharpness Vai Colour Density, spiediet Colour Enhance, tad spiediet On. Ejiet uz 8 soli.
  - Ja nevēlaties pielāgot krāsu iestatījumus, spiediet Colour Enhance un spiediet Off. Spiediet 🕤. Ejiet uz 11 soli.
- Spiediet ~ vai ~, lai atrastu White Balance, Sharpness Vai Colour Density, tad spiediet to iespēju, kuru vēlaties mainīt.
- Spiediet vai , lai pielāgotu iestatījumu. Spiediet oĸ.
- 10 Veiciet kādu no sekojošām darbībām:
  - Ja vēlaties pielāgot kādu citu krāsas iestatījumu, atkārtojiet 8 un 9 soli. Spiediet
     .
  - Ja nevēlaties izmainīt citu iestatījumu, spiediet , lai apskatītu drukāšanas iestatījumu izvēlni un spiediet sev vajadzīgo izvēlni.
- Ja nevēlaties mainīt citus iestatījumus, spiediet ➡ vai OK.
- (2) Spiediet Start, lai sāktu drukāšanu.

#### 🦉 Piezīme

 White Balance (baltā balanss)
 Šis iestatījums pielāgo attēlā esošo balto laukumu nokrāsu. Zibens, foto kameras iestatījumi un citi iemesli var ietekmēt balto. Baltie laukumi var būt viegli rozā, dzelteni vai kādā citā krāsā. Izmantojot šo iestatījumu, jūs varat izlabot šo defektu un atgriezt šiem laukumiem tīru baltu krāsu.

- Sharpness (asums)
   Šis iestatījums uzsver attēla detaļas, līdzīgi kā pielāgojot fotokamerai fokusa asumu.
- Colour Density (krāsas blīvums)
   Šis iestatījums pielāgo kopējo krāsas daudzumu attēlā. Jūs varat palielināt vai samazināt krāsas daudzumu, lai uzlabotu izsmērētu vai bālu attēlu.

## Apgriešana

Ja attēls ir pārāk garš vai plats, lai izvietotos uz jūsu izvēlētā formāta, daļa no attēla automātiski tiks nogriezta.

Noklusētais iestatījums ir On. Ja vēlaties izdrukāt visu attēlu, nomainiet iestatījumu uz Off. Ja Cropping ir iestatīts uz Off, tad arī Borderless iestatiet uz Off.

- Atveriet karšu atveres vāku.
- 2 lelieciet atmiņas karti vai USB flešatmiņu pareizajā atverē.
- 3 Veiciet kādu no sekojošām darbībām:
  - Spiediet View Photos un spiediet ^vai
     > apskatītu katru attēlu. Kad parādās attēls, kuru vēlaties izdrukāt, spiediet OK.
  - Spiediet Print All.
- 4 Spiediet Options.
- 5 Spiediet ∧ vai ∨, lai atrastu Cropping.
- **6** Spiediet Cropping.
- Opiediet Off (vai On).
- 9 Spiediet Start, lai sāktu drukāšanu.

#### Cropping: On

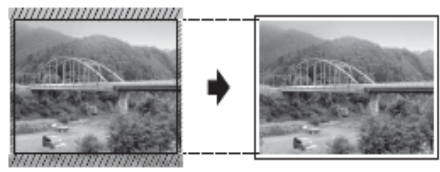

#### Cropping: Off

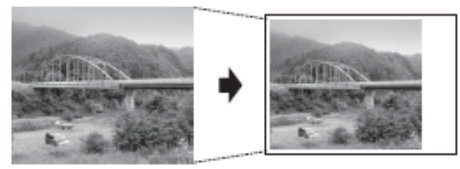

## Bezmalu drukāšana

Šī funkcija izpleš drukas laukumu līdz lapas malām. Drukāšanas laiks būs mazliet lēnāks.

- 1 Atveriet karšu atveres vāku.
- 2 lelieciet atmiņas karti vai USB flešatmņu pareizajā atverē.

- 3 Veiciet kādu no sekojošām darbībām:
  - Spiediet View Photos un spiediet ^vai
     > apskatītu katru attēlu. Kad parādās attēls, kuru vēlaties izdrukāt, spiediet OK.
     Spiediet Print All.
- Spiediet Print
- 4 Spiediet Options.
- 5 Spiediet ∧ vai ∨, lai atrastu Borderless.
- 6 Spiediet Borderless.
- **7** Spiediet Off (vai On).
- 9 Spiediet Start, lai sāktu drukāšanu.

## Noklusēto iestatījumu izmainīšana

Jūs savus biežāk lietotos iestatījumus varat iestatīt kā noklusētos, piemēram Print Quality,Paper Type,Paper Size, Brightness,Contrast,Colour Enhance, Cropping,Borderless un Date Print. Šie iestatījumi saglabāsies līdz jūs tos atkal izmainīsiet.

- 1 Atveriet karšu atveres vāku.
- 2 lelieciet atmiņas karti vai USB flešatmiņu pareizajā atverē.
- 3 Veiciet kādu no sekojošām darbībām:
  - Spiediet View Photos un spiediet ^vai
     > apskatītu katru attēlu. Kad parādās attēls, kuru vēlaties izdrukāt, spiediet OK.
  - Spiediet Print All.
- **4** Spiediet Options.
- Spiediet savu jauno iestatījumu. Atkārtojiet šo soli katram iestatījumam ko vēlaties izmainīt.
- 6 Kad esat izmainījis pēdējo iestatījumu, spiediet ~ vai ~, lai izvēlētos Set New Default.
- **7** Spiediet Set New Default.
- 8 Spiediet OK.

Ekrānā parādīsies lūgums apstiprināt jaunos noklusētos iestatījumus. Spiediet Yes, lai apstiprinātu.

🧐 Spiediet 🏹 .

7

## Drukāšana no datora

## Dokumenta drukāšana

Lai varētu drukāt no datora, datorā ir jāuzinstalē printera draiveris.

- Uzinstalējiet CD diskā esošo Brother printera draiveri.
- 2 Izvēlieties Print komandu.
- 3 Print logā izvēlieties jūsu iekārtas nosaukumu un spiediet Properties vai Preferences.
- Properties logā izvēlieties tos iestatījumus, kurus vēlaties izmainīt.
  - Media Type
  - Paper Size
  - Print Quality
  - Orientation
  - Colour/Greyscale
  - Ink Save Mode
  - Scaling
  - 2-sided / Booklet
- 5 Spiediet OK.
- 6 Spiediet Print (vai OK), lai sāktu drukāt.

8

## Skanēšana uz datoru

Lai iekārtu izmantotu kā skeneri, jums ir jāuzinstalē skenera draiveris. Ja iekārta ir tīklā, konfigurējiet to ar TCP/IP adresi.

## Dokumenta kā PDF faila skanēšana izmantojot ControlCenter4 (Windows)

Ielieciet dokumentu.

2 Atveriet ControlCenter4 nospiežot /All Programs/Brother/DCP-XXXX (kur XXXX ir jūsu modeļa nosaukums)/ControlCenter4. Atvērsies ControlCenter4.

3 Ja parādās ControlCenter4 Mode logs, izvēlieties Advanced Mode un spiediet OK.

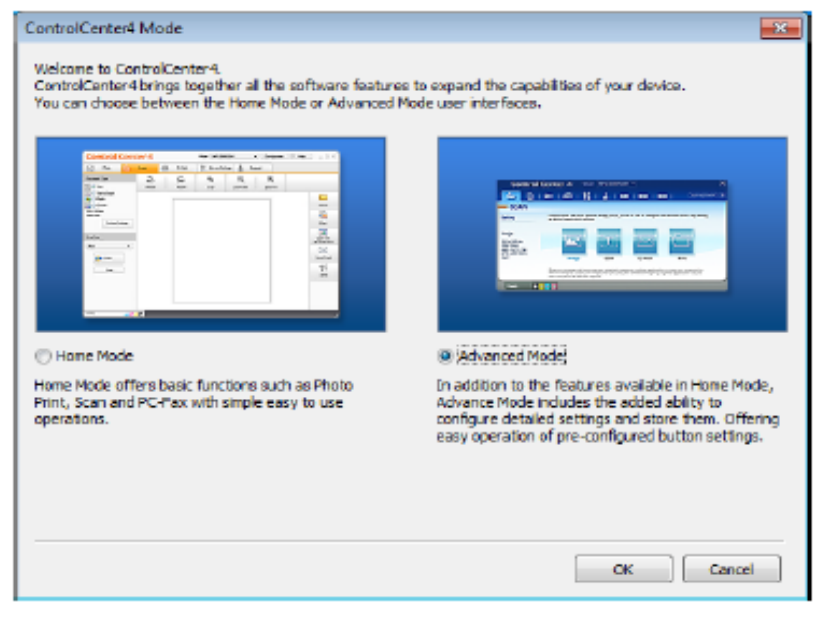

4 Pārliecinieties, ka Model sarakstā ir izvēlēta jums vajadzīgā iekārta.

5 lestatiet skanēšanas konfigurāciju.

Spiediet Configuration, tad izvēlieties Button settings, Scan un File.

| Control Center 4 Noted WECococo •                                                                                                    | ×                                                                                                    |
|----------------------------------------------------------------------------------------------------|----------------------------------------------------------------------------------------------------|
| 🔁 🗉 i 📾 i 📾 i 🖬 i 🕯 i                                                                                                    | Configuration ?                                                                                                    |
| Scan Settings Occess from the Scan options: Image, OCR, Ernal or File. By spit clicking on a advanced scan settings and set new default.      Image OCR Ernal Ernal | Button settings     Scan     Brage       Croste custom tab     PC-Cepy     OCR       Create custom button     Photo     E-mail       Remove custom tab     PC-FAX     File       Remove custom button     Police Settings     File       Mode Select     Proferences     File |
| Ready 😰 📓 🖬                                                                                                    | brother                                                                                                    |

|   | File - ControlCenter4                                                                                                    |
|---|----------------------------------------------------------------------------------------------------|
| 1 | PDF (*,pdf)                                                                                                    |
| 2 | (Date) (Number) Eshow Save As Window<br>CCF 28022012 xxxxxpdf Winawat Date in File Name                                                                                                    |
| 3 | C: 'Liser's (Liser's) ControlCenter 115 can                                                                                                    |
| 4 | Resolution Scan Type Detection Detection Detec |
| 5 | ZADI L00UF         V         Contrast           Document Size         A4 230 x 297 mm (8.3 x 11.7 m)         •         •         •                                                                                                    |
|   | Continuous Scanning                                                                                                    |
|   | Show settings dialog before scan.                                                                                                    |
|   | Default Advanced Settings OK Cancel Help                                                                                                    |

Parādīsies konfigurācijas logs. Jūs varat izmainīt noklusētos iestatījumus.

- 1 Izvēlieties PDF (\*.pdf) no File Type saraksta.
- 2 Jūs varat ievadīt sev vēlamu faila nosaukumu.
- 3 Jūs varat saglabāt failu noklusētā mapē vai arī izvēlēties citu mapi spiežot 🔄 (**Browse**) taustiņu.

4 Jūs varat izvēlēties skanēšanas izšķirtspēju no **Resolution** saraksta.

- 5 Jūs varat izvēlēties dokumenta izmēru no Document Size saraksta.
- 6 Spiediet OK. 7 Spiediet File.

| Control                                | Center 4 Mod                                              | MFC-XXXXX                                       | •                              |                              |    |
|----------------------------------------|-----------------------------------------------------------|-------------------------------------------------|--------------------------------|------------------------------|----|
|                                        | 📾 📾 🕌                                                     | 1 4 1                                           |                                | Configuration                |    |
| - Scan                                 |                                                           |                                                 |                                |                              |    |
| Settings                               | Choose from the Scan option<br>advanced scan settings and | ns: Image, OCR, E-mail or<br>Leat new defaulte. | File. By right clicking on a b | oution you can configure the |    |
| Re                                     | _                                                         | _                                               | -                              |                              |    |
| PDF (* pdf)<br>300 x 300 dpi           |                                                           | [T]                                             |                                |                              |    |
| 24bit Colour<br>A4 210 x 297 mm (8.3 x |                                                           |                                                 |                                |                              |    |
| 11.7 in)                               | Image                                                     | OCR                                             | E-mail                         | File                         |    |
|                                        | Scans a document and save                                 | ns it as a specific file type (                 | to a pre-defined tokler.       |                              |    |
|                                        |                                                           |                                                 |                                | le co bite e                 |    |
| Neady                                  |                                                           |                                                 |                                | broune                       | я. |

#### 8 Spiediet Scan.

lekārta sāks skanēšanu. Mape, kurā ieskanētie dati tiek saglabāti, tiks automātiski atvērta.

| File - ControlCenter4                          |                                                           |
|------------------------------------------------|-----------------------------------------------------------|
| tile Type<br>PDF (*.pdf)                       | Tile stre<br>Small Large                                  |
| File Name<br>CCF                               | (Date) (Number) Show Save As Window<br>11042012_xxxxx.pdf |
| Destination Folder                             | Disert Date in Pie Name                                   |
| C: \Lasers\Laser\Pictures\ControlCenter 4\Scan | 😋 🛛 🖉 Show Polder                                         |
| PreScan                                        |                                                           |
| Resolution                                     | Orightness                                                |
| 300 x 300 dpl                                  | -                                                         |
| Scan Type                                      | 0                                                         |
| 24oit Colour                                   | -                                                         |
| Document Size                                  | Contrast                                                  |
| A4 210 x 297 mm (8.3 x 11.7 in)                |                                                           |
| Continuous Scanning                            | Auto Crop                                                 |
| Don't show me again. Default Advanced Setting  | p Scan Cancel Help                                        |

## SCAN režīma iestatījumu izmainīšana PDF skanēšanai

- Atveriet ControlCenter4 nospiežot //All Programs/Brother/DCP-XXXX (kur XXXX ir jūsu modeļa nosaukums)/ControlCenter4. Atvērsies ControlCenter4.
- 2 Pārliecinieties, ka Model sarakstā ir izvēlēta jums vajadzīgā iekārta.
- 3 Spiediet Device Settings.
- 4 Spiediet Device Scan Settings.

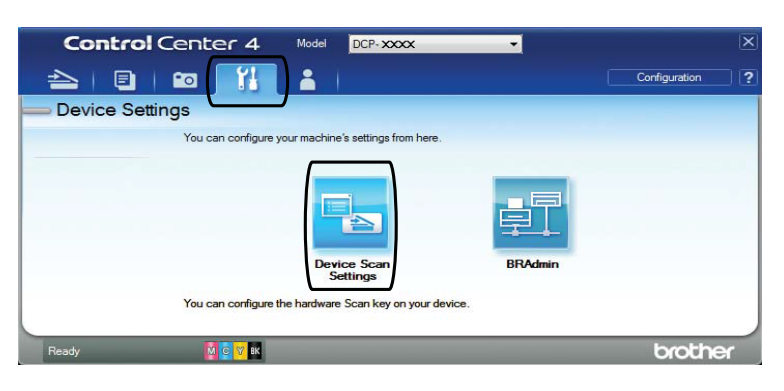

5 Izvēlieties File logu. Jūs varat izmainīt noklusētos iestatījumus.

|   | Device Scan Settings                                                                                          |
|---|----------------------------------------------------------------------------------------------------|
|   | Image OCR E-mail File                                                                                         |
| 1 | Pile Type<br>POE (*,pdf) • • Smel Large                                                                       |
| 2 | CF         (Dete)         (Number)           CCF         280122012_xxxxr.pdf         Itsert Date in File Name |
| 3 | C:UsersUser Pictures/ControlCenter4(Scen                                                                      |
| 4 | Resolution<br>300 x 300 dol<br>Scan Type                                                                      |
| 5 | 24bit Colour         Contrast           Document Size                                                         |
|   | Auto Crop                                                                                                    |
|   | Default Advanced Settings                                                                                     |
|   | CK Cancel Apply Help                                                                                          |

- 1 Izvēlieties PDF (\*.pdf) no File Type saraksta.
- 2 Jūs varat ievadīt sev vēlamu faila nosaukumu.
- 3 Jūs varat saglabāt failu noklusētā mapē vai arī izvēlēties citu mapi spiežot 🔄 (Browse) taustiņu.
- 4 Jūs varat izvēlēties skanēšanas izšķirtspēju no **Resolution** saraksta.
- 5 Jūs varat izvēlēties dokumenta izmēru no **Document Size** saraksta.
- 6 Spiediet OK.

## Dokumenta skanēšana izmantojot skārienjūtīgo ekrānu

- Ielieciet dokumentu.
- 2 Spiediet 📷 (Scan).
- 3 Spiediet ∧ vai ∨, lai atrastu Scan to File.
- 4 Spiediet Scan to File.
- 5 Kad iekārta ir pievienota tīklam, spiediet PC Name.

Veiciet kādu no sekojošām darbībām:

- Ja vēlaties izmantot noklusētos iestatījumus, ejiet uz 10 soli.
- Ja vēlaties mainīt noklusētos iestatījumus, ejiet uz 6 soli.

6 Spiediet Options.

**7** Spiediet Set with Touch Panel. Spiediet On.

8 Izvēlieties iestatījumus priekš Scan Type, Resolution, File Type un Remove Background. 9 Spiediet OK.

**(1)** Spiediet Start. lekārta sāks skanēšanu.

## 🖉 Piezīme

Ir iespējami sekojoši skanēšanas veidi:

- Scan to OCR
- Scan to File
- Scan to Image
- Scan to Media
- Scan to E-mail
- to E-mail Server
- Scan to FTP
- Scan to Network
- Web Service 1

<sup>1</sup> tikai Windows (Windows Vista SP2 vai jaunāka un Windows 7) lietotājiem

A

## Ikdienas apkope

## Tintes kasešu nomaiņa

Iekārtai ir tintes punktu skaitītājs. Tas automātiski nosaka tintes līmeni katrā no 4 kasetēm. Kad tintes kasete ir gandrīz tukša, uz ekrāna parādīsies paziņojums. Uz ekrāna uzrādīsies kura tintes kasete ir gandrīz tukša, vai kuru ir nepieciešams nomainīt. Nomainiet tintes kasetes uz ekrāna norādītajā secībā. Lai arī iekārta uzrādīs, ka tintes kasete ir tukša, tajā joprojām būs nedaudz tintes. Tas ir nepieciešams, lai pasargātu no aizkalšanas un drukas galviņas sabojāšanas.

## 🛦 UZMANĪBU

Ja tinte iekļūst jūsu acīs, izmazgājiet tās ar ūdeni un, ja nepieciešams sazinieties ar ārstu.

#### Svarīgi

Brother multifunkcionālās iekārtas ir veidotas tā, lai tās darbotos ar īpašas specifikācijas tinti un visoptimālākā iekārtas darbība tiek nodrošināta ar oriģinālajām Brother tintes kasetēm. Brother negarantē šo optimālo darbību, ja tiek izmantotas citas tintes kasetes. Tāpēc Brother neiesaka lietot citas tintes kasetes, kā tikai oriģinālās Brother kasetnes, vai uzpildīt kasetnes ar cita veida tinti. Ja nesavietojamu produktu lietošanas rezultātā, tiek bojāta drukāšanas galviņa vai kāda cita detaļa, tad remonta darbi tiks veikti par atsevišķu samaksu un iekārtas garantija tiks anulēta.

- Atveriet tintes kasetņu pārsegu. Ja viena vai vairākas tintes kasetes ir tukšas, uz ekrāna parādīsies B&W Print Only vai Cannot Print.
- Nospiediet ekrānā norādītās tintes kasetes atbrīvojošo sviru kā parādīts attēlā. Izņemiet kaseti no iekārtas.

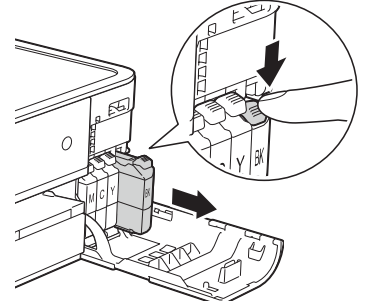

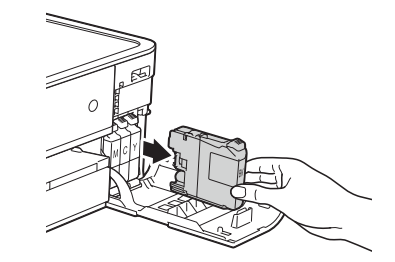

- 3 Atveriet jaunās tintes kasetes iepakojumu un izņemiet kaseti.
- Pagrieziet zaļo sviru, kas atrodas uz dzeltenā aizsargvāciņa (1), pretēji pulksteņrādītāja virzienam līdz tas noklikšķ, tad noņemiet to kā parādīts attēlā.

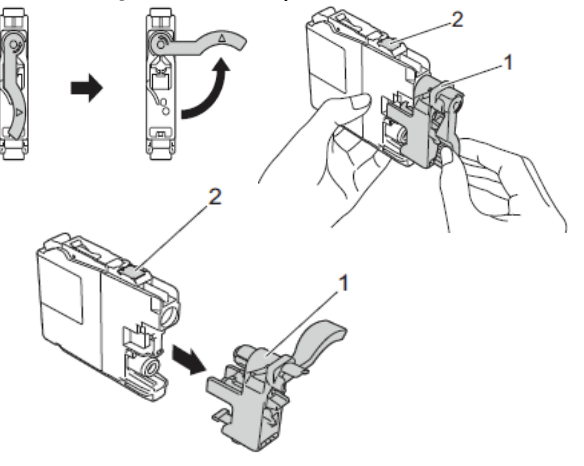

#### Svarīgi

Neaiztieciet laukumu, kas attēlā norādīts ar 2, ja to aiztiksiet, iekārta var nespēt noteikt kaseti.

6 Katrai krāsai ir paredzēta sava konkrēta vieta. Ievietojiet kaseti virzienā kāds norādīts uz tās esošajā uzlīmē.

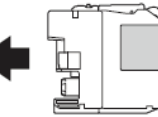

6 Stumiet tintes kaseti līdz tā noklikšķ, tad aizveriet tintes kasetes nodalījuma pārsegu.

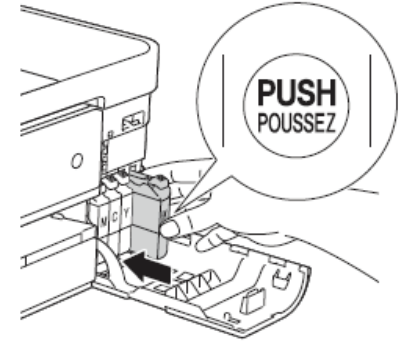

#### Iekārta automātiski pārstartēs tintes skaitītāju.

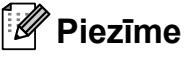

- Ja jūs esat nomainījis tintes kasetni, piem. melno, uz ekrāna var parādīties lūgums apstiprināt, ka tā ir jauna kasetne (Did You Change IM Black?) Katrai jaunai kasetnei spiediet Yes, lai automātiski pārstartētu tintes skaitītāju. Ja ieliktā kasete nav jauna, spiediet No.
- Ja uz ekrāna parādās No Ink Cartridge vai Cannot Detect pēc kasetes ielikšanas, pārbaudiet vai tā ir oriģinālā kasete un vai ir ielikta pareizi.

#### Svarīgi .

- Neņemiet tintes kaseti ārā no iekārtas, ja nav nepieciešams to nomainīt. Tā darot, jūs varat samazināt tintes daudzumu un aparāts nezinās cik īsti tās vēl ir atlicis.
- Ja jūs notraipāt ādu vai apģērbu ar tinti, mazgājiet to ar ziepēm vai mazgāšanas līdzekli.
- Ja jūs nejauši ieliekat kaseti nepareizajā vietā, uz ekrāna parādīsies Wrong Ink Colour. Pārlieciet tintes kaseti pareizajā vietā.
- Kad kasete ir attaisīta, lieciet to aparātā un izlietojiet to sešu mēnešu laikā.
- Nemēģiniet tintes kaseti izjaukt vai pildīt, tas var izraisīt tintes izplūšanu no kasetes.

## lekārtas tīrīšana

### Skenera stikla tīrīšana

1 Atvienojiet iekārtu no strāvas padeves.

Paceliet skenera vāku (1). Ar sausu, šķiedras neatstājošu lupatiņu, kas samitrināta ar ugunsdrošu stikla tīrīšanas līdzekli, notīriet skenera stiklu (2) un balto plastikātu (3).

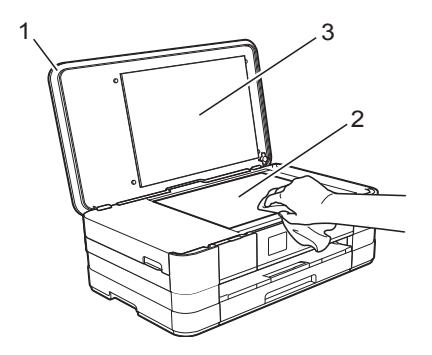

## lekārtas ārpuses tīrīšana

#### Skārienjūtīgā ekrāna tīrīšana

#### Svarīgi

- Pirms tīrīšanas atvienojiet iekārtu no strāvas padeves.
- Neizmantojiet nekāda veida šķidros tīrītājus (tai skaitā etanolu).
- Notīriet skārienjūtīgo ekrānu ar sausu, mīkstu šķiedras neatstājošu lupatiņu.

#### lekārtas ārpuses tīrīšana

#### Svarīgi

- Izmantojiet neitrālus mazgāšanas līdzekļus. Tīrot ar gaistošiem šķīdumiem, tādiem kā benzīns, tiks bojāta iekārtas virsma.
- Neizmantojiet tīrīšanas līdzekļus, kas satur amonjaku.
- Neizmantojiet izopropila alkoholu, lai notīrītu vadības paneli. Tas var radīt plaisas.

1 Izvelciet papīra lādi (1) no iekārtas.

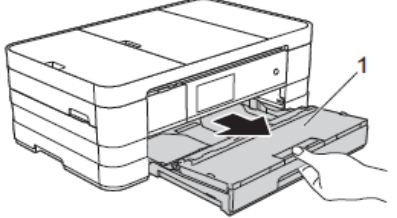

2 Noslaukiet iekārtas ārpusi ar sausu, mīkstu šķiedras neatstājošu lupatiņu.

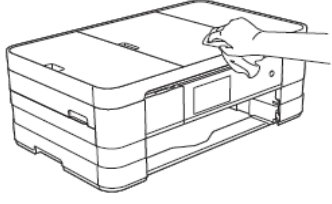

- 3 Paceliet izdruku lādes vāku un izņemiet visu, kas ir iesprūdis papīra lādē.
- 4 Notīriet papīra lādes iekšpusi un ārpusi ar sausu, mīkstu, šķiedras neatstājošu lupatiņu.

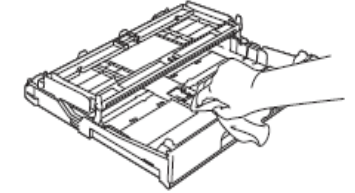

6 Aizveriet izdruku lādes vāku un ielieciet papīra lādi atpakaļ iekārtā.

## Papīra padeves ruļļu tīrīšana

Ja papīra padeves ruļļi ir netīri ar tinti, tas var izraisīt papīra padeves problēmas.

 Atvienojiet iekārtu no strāvas padeves. Izvelciet papīra lādi (1) no iekārtas.

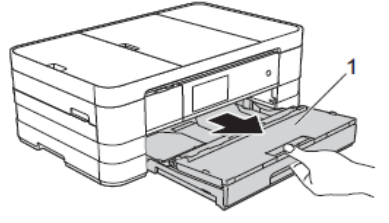

### 🖉 Piezīme

Ja papīra atbalsta atloks ir atvērts, aizveriet to, tad aizveriet papīra atbalstu.

2 Notīriet papīra padeves ruļļu (1) augšpusi ar šķiedras neatstājošu lupatu, kas ir viegli samitrināta ūdenī, tīrīšanu veicot no viena sāna uz otru.

Kad esat beidzis tīrīt, noslaukiet mitrumu ar sausu, mīkstu šķiedras neatstājošu lupatu.

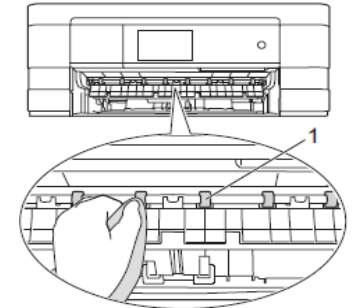

3 Paceliet piespiedējplāksnīti (2) un notīriet papīra padeves ruļļu (1) apakšu ar viegli samitrinātu lupatu. Pēc notīrīšanas noslaukiet tos ar sausu lupatu.

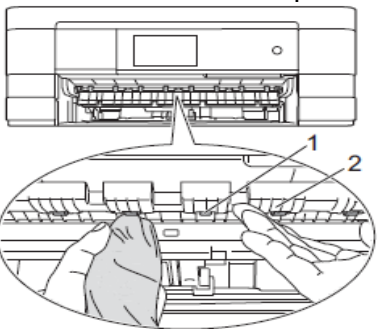

6 Ielieciet papīra lādi atpakaļ iekārtā.
6 Pievienojiet iekārtu strāvas padevei.

### 🖉 Piezīme

Neizmantojiet iekārtu kamēr ruļļi nav pilnībā nožuvuši. Mitri papīra padeves ruļļi var izraisīt papīra padeves problēmas.

## Papīra pacēlājruļļu tīrīšana

Atvienojiet iekārtu no strāvas padeves.
 Izvelciet papīra lādi no iekārtas.

#### 🖉 Piezīme

Ja iekārta vienlaicīgi padeva vairākas lapas, kad papīra lādē bija atlikušas tikai dažas lapas, notīriet pamata plāksni (1) ar ūdenī viegli samitrinātu mīkstu šķiedras neatstājošu lupatu. Kad esat notīrījis, noslaukiet to ar sausu, mīkstu šķiedras neatstājošu lupatu.

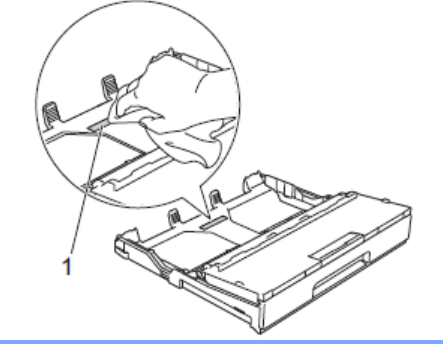

3 Notīriet papīra pacēlājruļļus (1) ar ūdenī viegli samitrinātu mīkstu šķiedras neatstājošu lupatu. Viegli pagrieziet ruļļus tā lai visa to virsma ir notīrīta. Kad esat notīrījis, noslaukiet to ar sausu, mīkstu šķiedras neatstājošu lupatu.

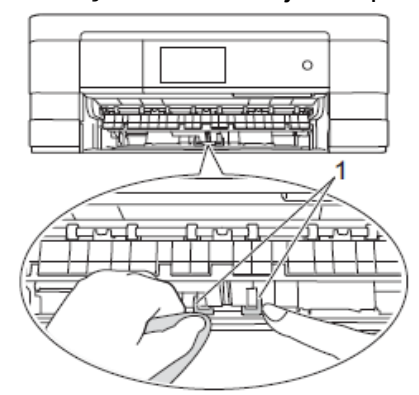

Ielieciet papīra lādi atpakaļ iekārtā.
 Pievienojiet iekārtu strāvas padevei.

## Tintes daudzuma pārbaude

Lai arī tintes daudzuma ikona parādās uz ekrāna, jūs varat izmantot tintes izvēlni, lai grafikā apskatītu cik tintes ir atlicis katrā kasetē.

- 1 Spiediet 👔 (Settings).
- 2 Spiediet ∧ vai ∨, lai izvēlētos General Setup.
- 3 Spiediet General Setup.
- 4 Spiediet Ink.

- 5 Spiediet ∧ vai ∨, lai atrastu Ink Volume.
- 6 Spiediet Ink Volume.

Ekrānā parādīsies tintes kasešu patreizējais tilpums.

7 Spiediet 🎦 .

### Piezīme

Tintes daudzumu jūs varat apskatīt arī savā datorā.

## Drukas galviņas tīrīšana

Lai nodrošinātu labu drukas kvalitāti, iekārta regulāri tīrīs drukas galviņu. Ja nepieciešams, jūs tīrīšanas procesu varat veikt arī manuāli. Tīrīšana nepieciešama, ja uz izdrukātajām lapām parādās horizontālas līnijas vai nevienmērīgi izdrukāts teksts. Jūs varat tīrīt melno (Black) kaseti atsevišķi, krāsainās (Yellow, Cyan, Magenta) reizē vai arī visas četras krāsas kopā.

Drukas galviņas tīrīšanas procesa laikā tiek patērēts neliels daudzums tintes.

#### Svarīgi

Neaiztieciet drukas galviņu. Tas var izraisīt drukas galviņas bojājumus un tās garantijas zaudēšanu.

- 1 Spiediet 崩 (Settings).
- 2 Spiediet ~vai ~, lai atrastu General Settings.
- ③ Spiediet General Settings.
- 4 Spiediet Ink.
- 5 Spiediet Cleaning.
- 6 Spiediet ∧ vai ∨, lai atrastu Black,Color vai All, tad spiediet iespēju, kuru vēlaties tīrīt. lekārta notīrīs drukas galviņu. Pēc tīrīšanas iekārta automātiski atgriezīsies Ready režīmā.

## 🖉 Piezīme

Ja drukas galviņu esat tīrījis vismaz piecas reizes, bet drukas kvalitāte nav uzlabojusies, pamēģiniet problemātiskās krāsas kaseti nomainīt ar jaunu Brother oriģinālo kaseti. Ja

 kvalitāte joprojām nav uzlabojusies, sazinieties ar Brother servisa centru.
 Drukas galviņu varat tīrīt arī no datora.

## Drukas kvalitātes pārbaude

Ja izdrukas parādās bālas vai ar strīpām, iespējams, ka kāda no sprauslām ir aizsērējusi. Jūs to varat pārbaudīt, izdrukājot Print Quality Check Sheet (drukas kvalitātes pārbaudes Iapa).

1 Spiediet 👔 (Settings).

- 2 Spiediet ∧vai ∨, lai atrastu General Settings.
- 3 Spiediet General Settings.
- 4 Spiediet Ink.
- 5 Spiediet Test Print.
- 6 Spiediet Print Quality.
- Spiediet Start. lekārta sāks drukāt Print Quality Check Sheet.
- 8 Pārbaudiet uz lapas esošo četru krāsu bloku kvalitāti.
- 9 Uz ekrāna parādīsies jautājums vai drukas kvalitāte ir OK.
  - Veiciet kādu no sekojošām darbībām:
  - Ja visas līnijas ir skaidras un saskatāmas, spiediet Yes, lai pabeigtu drukas kvalitātes pārbaudi un ejiet uz **13** soli.
  - Ja varat saskatīt iztrūkstošanas sīkas līnijas kā attēlots zemāk, spiediet No.

| Labi | Slikti |
|------|--------|
|      |        |

- Uz ekrāna parādīsies jautājums vai drukas kvalitāte melnajai un 3 krāsainajām tintēm ir OK. Spiediet Yes vai No.
- Ekrānā jautās vai vēlaties sākt tīrīšanu. Spiediet Yes. lekārta sāks drukas galviņas tīrīšanu.
- Kad tīrīšana pabeigta, spiediet Start. Iekārta vēlriez izdrukās Print Quality Check Sheet. Atgriezieties pie 8 soļa.
- 🔞 Spiediet 🎦 .

### Piezīme

Ja šo darbību esat veicis vismaz piecas reizes, bet drukas kvalitāte joprojām ir vāja, nomainiet attiecīgo tintes kaseti. Kad tas izdarīts, vēlreiz pārbaudiet drukas kvalitāti. Ja kvalitātē nekas nav mainījies, veiciet atkārtotu drukas galviņas tīrīšanu. Ja pēc piecām reizēm problēma saglabājas, sazinieties ar Brother servisa centru.

#### Svarīgi

Neaiztieciet drukas galviņu. Tas var izraisīt drukas galviņas bojājumus un tās garantijas zaudēšanu.

## 🖉 Piezīme

Ja drukas galviņa ir aizsērējusi, tad izdruka izskatīsies šādi.

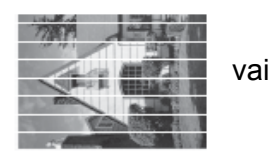

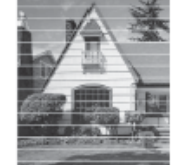

Pēc tam, kad drukas galviņa ir iztīrīta, horizontālās līnijas būs pazudušas.

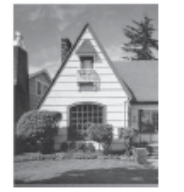

## Drukas izlīdzināšana

Nepieciešamība izlīdzināt druku var rasties pēc iekārtas transportēšanas, ja druka ir izplūdusi vai bāla.

| 1 Spiediet 🦷            | <b>(</b> Setti)  | ngs <b>)</b> . |                |
|-------------------------|------------------|----------------|----------------|
| 2 Spiediet 🔨            | vai 🗸, lai       | izvēlētos (    | General        |
| Settings                | •                |                |                |
| 3 Spiediet Ge           | eneral S         | Settings       | •              |
| 4 Spiediet Ir           | ık.              |                |                |
| 5 Spiediet Te           | est Prir         | nt.            |                |
| 6 Spiediet Al           | Lignment         | -<br>-         |                |
| <b>Spiediet</b> St      | art. <b>leka</b> | ārta sāks d    | rukāt          |
| Alignment               | Check Sh         | eet.           |                |
| (A)                     | (B)              | (C)            | (D)            |
| 1                       | 1                | 1              | 1              |
| 2                       | 2                | 2              | 2              |
| 3                       | 3                | 3              | 3              |
| 4                       | 4                | 4              | 4              |
|                         | 6                |                | 6              |
| 7                       | 7                | 7              | 7              |
| 8                       | 8                | 8              | 8              |
| 9                       | 9                | 9              | 9              |
| (A) "A" parauq          | am spiedi        | et testa izc   | lrukas ciparu. |
| kur vismaz              | āk redzan        | nas vertikā    | lās strīpas    |
| (1-9).                  |                  |                |                |
| (* - /* (* - /* (* - /* | am sniedi        | et testa izc   | Irukas cinaru  |
|                         |                  |                | la atraca      |

- "B" paraugam spiediet testa izdrukas ciparu, kur vismazāk redzamas vertikālās strīpas (1-9).
- "C" paraugam spiediet testa izdrukas ciparu, kur vismazāk redzamas vertikālās strīpas (1-9).
- "D" paraugam spiediet testa izdrukas ciparu, kur vismazāk redzamas vertikālās strīpas (1-9).
- 2 Spiediet 🚺.

**B** Traucējumi

Lielāko daļu problēmu jūs varat atrisināt paši, kā arī veikt iekārtas ikdienas apkopi.

## Kļūdu un apkopes paziņojumi

| Kļūdas paziņojums             | lemesis                                                                                                    | Darbība                                                                                                    |
|-------------------------------|----------------------------------------------------------------------------------------------------|----------------------------------------------------------------------------------------------------|
| B&W Print Only<br>Replace Ink | Viena vai vairākas krāsu tintes<br>kasetes ir tukšas.<br>Jūs joprojām varat drukāt<br>melnbaltajā režimā apmēram<br>4 nedēļas (atkarībā no izdrukāto<br>lapu skaita).<br>Kamēr uz ekrāna ir šis<br>paziņojums, aparāts darbosies<br>sekojoši:<br><u>Drukāšana</u><br>Ja printera draiverī zem<br><b>Advanced</b> atzīmēsiet <b>Grayscale</b><br>jūs varat drukāt melnbaltu. Pēc<br>šī paziņojuma abpusēja druka<br>nav pieejama.<br><u>Kopēšana</u><br>Ja papīra tips ir iestatīts uz<br>Plain Paper , jūs varat veikt<br>melnbaltu kopēšanu. Pēc šī | <ul> <li>Nomainiet tukšās tintes kasetes.</li> <li>Piezīme</li> <li>lekārta pārtrauks visas drukas darbības<br/>līdz brīdim, kad ieliksiet jaunu tintes<br/>kaseti, šādos gadījumos:</li> <li>Ja atvienojat iekārtu no strāvas vai<br/>izņemat tintes kaseti.</li> <li>Ja papīra tips ir iestatīts uz kādu citu<br/>papīra tipu nevis Plain Paper vai<br/>Inkjet Paper.</li> <li>(Windows) Ja printera draiverī Basic<br/>logā esat atzīmējis Slow Drying<br/>Paper.</li> <li>(Macintosh) Ja printera draiverī zem<br/>Print Settings esat atzīmējis Slow<br/>Drying Paper.</li> </ul> |
| Cannot Detect                 | paziņojuma abpuseja kopesana<br>nav pieejama.<br>Jaunā tintes kasete ir ielikta<br>pārāk ātri, iekārta nav to<br>atpazinusi.<br>Tintes kasete nav kārtīgi ielikta.                                                                                                    | Izņemiet jauno tintes kaseti un ielieciet<br>to lēnām līdz svira paceļas.                                                                                                    |
|                               | Ja jūs neizmantojat Brother<br>orģinālo tintes kaseti, aparāts to<br>var neatpazīt.                                                                                                    | Nomainiet tintes kaseti ar Brother<br>oriģinālo. Ja kļūdas paziņojums nepazūd,<br>kontaktējieties ar Brother servisu.                                                                                                    |
| Cannot Detect Ink             | Ja izmantojat neoriģinālās<br>Brother tintes kasetes, iekārta<br>nevar noteikt tintes daudzumu.                                                                                                    | Nomainiet tintes kasetes ar oriģinālajām<br>Brother tintes kasetēm. Ja kļūdas<br>paziņojums nepazūd, sazinieties ar<br>Brother servisa centru.                                                                                                    |
| Cannot Print<br>Replace Ink   | Viena vai vairākas tintes kasetes<br>ir tukšas. Iekārta pārtrauks visus<br>drukas darbus.                                                                                                    | Nomainiet tukšās tintes kasetes.                                                                                                    |
| Cover is Open                 | Skenera pārsegs nav pilnībā<br>aizvērts.                                                                                                    | Paceliet skenera vāku un atkal aizveriet<br>Pārbaudiet vai USB vads (ja tiek<br>izmantots) ir pareizi izvadīts pa tam<br>paredzēto kanālu uz iekārtas aizmuguri.                                                                                                    |
|                               | Tintes kasešu nodalījuma vāks<br>nav pilnībā aizvērts.                                                                                                    | Kārtīgi aizveriet tintes kasešu pārsegu<br>līdz tas noklikšk.                                                                                                    |

| Kļūdas paziņojums           | lemesis                                                                                                    | Darbība                                                                                                    |
|-----------------------------|----------------------------------------------------------------------------------------------------|----------------------------------------------------------------------------------------------------|
| Data Remaining in<br>Memory | Drukātie dati ir palikuši iekārtas<br>atmiņā.                                                                                                    | Spiediet 🗙. Aparāts atcels darbu un izdzēsīs to no atmiņas. Mēģiniet drukāt vēlreiz.                                                                                                    |
| High Temperature            | Drukas galviņa ir pārāk<br>sakarsusi.                                                                                                    | Ļaujiet iekārtai atdzist.                                                                                                    |
| Hub is Unusable             | Hub (koncentrators) vai USB<br>flešatmiņa ar Hub ir pievienota<br>pie USB tiešā interfeisa.                                                                                                    | Hub (koncentrators) vai USB flešatmiņa<br>ar Hub netiek atbalstīta. Atvienojiet<br>iekārtu no USB tiešā interfeisa.                                                                                                  |
| Ink Absorber Full           | Šī ir periodiski maināma detaļa,<br>tādēļ tās nomaiņu garantija<br>nesedz. Šīs detaļas paātrinātu<br>nomaiņu var izraisīt pārāk bieža<br>iekārtas ieslēgšana un izslēgšana<br>ja tiek lietotas neoriģinālās vai<br>pildītas tintes kasetes.<br>Nepieciešams serviss ja tintes<br>kasešu dēļ ir bojāta drukas<br>galviņa, garantija remontu<br>nesedz. | Sazinieties ar Brother servisa centru.                                                                                                    |
| Ink Absorber Near<br>Full   | Tintes absorbētāja vai tintes<br>pārplūdes kaste ir gandrīz pilna                                                                                                    | Sazinieties ar Brother servisa centru.                                                                                                    |
| Ink low                     | Viena vai vairākas tintes kasetes<br>ir gandrīz tukšas.                                                                                                    | legādājieties jaunas tintes kasetes. Jūs<br>varat turpināt drukāt līdz uz LCD ekrāna<br>parādīsies Cannot Print.                                                                                                    |
| Low Temperature             | Drukas galviņa ir pārāk auksta.                                                                                                    | Ļaujiet iekārtai uzsilt.                                                                                                    |
| Media Error                 | Ievietotā atmiņas karte ir vai nu<br>bojāta vai neformatēta, vai arī<br>nav savietojama ar iekārtu.                                                                                                    | Pamēģiniet ielikt atmiņas karti atkārtoti.<br>Ja kļūda nepazūd, pārbaudiet media<br>draiveri, ieliekot tanī citu karti, kuru jūs<br>zināt darbojamies.<br>Izņemiet atmiņas karti no iekārtas un<br>noformatējiet to. |
| Media is Full.              | Jūsu izmantotajā atmiņas kartē<br>vai USB flešatmiņā nav brīvas<br>vietas vai arī tā jau satur 999<br>failus.                                                                                                    | lekārta var saglabāt atmiņas kartē vai<br>USB flešatmiņā tikai tad, ja tā satur<br>mazāk par 999 failiem. Mēģiniet izdzēst<br>kādu no failiem, lai atbrīvotu vietu un<br>mēģiniet vēlreiz.                           |
| No File                     | levietotā atmiņas karte vai USB<br>flešatmiņa nesatur .JPG failu.                                                                                                    | levietojiet pareizo atmiņas karti vai USB flešatmiņu.                                                                                                    |
| No Ink Cartridge            | Tintes kasete nav kārtīgi ielikta.                                                                                                    | Izņemiet tintes kaseti un ielieciet to lēnām<br>līdz tā noklikšķ.                                                                                                    |
| Out of Memory               | lekārtas atmiņa ir pilna.                                                                                                    | <b>Kopēšana ir procesā:</b><br>Spiediet <b>X</b> un gaidiet līdz darbības, kas ir<br>procesā, beidzas. Mēģiniet vēlreiz.                                                                                             |
|                             | Atmiņas kartē vai USB flešatm.<br>nav pietiekami daudz brīvas<br>vietas, lai skanētu dokumentu.                                                                                                    | Spiediet 🔀 .<br>Izdzēsiet no atmiņas kartes vai USB<br>flašatmiņas neizmantotos failus, lai<br>atbrīvotu vietu un mēģiniet vēlreiz.                                                                                  |
| No Paper Fed                | lekārtā ir beidzies papīrs vai<br>arī tas nav kārtīgi ielikts papīra<br>padeves lādē.                                                                                                    | Ielieciet papīru papīra padeves lādē un<br>uz ekrāna spiediet OK.<br>vai<br>Izņemiet papīru un ielieciet to vēlreiz,<br>tad uz ekrāna spiediet OK.                                                                   |

| Kļūdas paziņojums                                    | lemesls                                                                                                    | Darbība                                                                                                    |
|------------------------------------------------------|----------------------------------------------------------------------------------------------------|----------------------------------------------------------------------------------------------------|
| No Paper Fed                                         | Papīrs ir iesprūdis iekārtā.                                                                                                    | skat. Iesprūdusi druka vai papīrs                                                                                                    |
|                                                      |                                                                                                    | Ja šis paziņojums bieži parādās<br>abpusējas kopēšanas vai drukas laikā,<br>iespējams, papīra padeves ruļļi ir aplipuši<br>ar tinti. Notīriet papīra padeves ruļļus.                                                                             |
|                                                      | Papīra putekļi ir nosēdušies uz papīra pacēlājruļļiem.                                                                                                    | Notīriet papīra pacēlājruļļus.                                                                                                    |
|                                                      | Nav kārtīgi aizvērts Jam Clear<br>Cover.                                                                                                    | Pārliecinieties, ka Jam Clear Cover ir kārtīgi aizvērts abos galos.                                                                                                    |
|                                                      | Papīrs manuālās padeves<br>atverē nav ielikts centrā.                                                                                                    | Izņemiet papīru un ielieciet to manuālās<br>padeves centrā, tad uz ekrāna spiediet<br>OK.                                                                                                    |
| Paper Jam (Front)                                    | lekārtā ir iesprūdis papīrs.                                                                                                    | Izņemiet iesprūdušo papīru. Skat. <i>Papīrs iesprūdis iekārtas priekšpusē.</i><br>Pārliecinieties, ka papīra sānu atbalsta maliņas ir pareizi pielāgotas papīra izmēram.                                                                         |
| Paper Jam (Rear)                                     | lekārtā ir iesprūdis papīrs.                                                                                                    | Izņemiet iesprūdušo papīru. Skat. <i>Papīrs iesprūdis iekārtas aizmugurē</i> .<br>Pārliecinieties, ka papīra sānu atbalsta maliņas ir pareizi pielāgotas papīra izmēram.                                                                         |
|                                                      | Papīra putekļi ir nosēdušies uz<br>papīra pacēlājruļļiem.                                                                                                    | Notīriet papīra pacēlājruļļus.                                                                                                    |
| Paper Jam<br>[Front,Rear]                            | Iekārtā ir iesprūdis papīrs.                                                                                                    | Izņemiet iesprūdušo papīru. Skat. <i>Papīrs iesprūdis iekārtas priekšpusē un aizmugurē.</i><br>Pārliecinieties, ka papīra sānu atbalsta maliņas ir pareizi pielāgotas papīra izmēram.                                                            |
|                                                      | Manuālajā padevē ieliktas<br>vienlaicīgi vairākas lapas.<br>-VAI-<br>Nākamā lapa manuālajā<br>padevē ielikta pirms vēl ekrānā<br>parādījās Put paper in<br>Manual Feed Slot, and<br>then press [OK]. | Manuālajā padevē lieciet tikai pa vienai<br>lapai. Nākamo lapu lieciet tikai tad, kad<br>ekrānā parādījies Put paper in<br>Manual Feed Slot, and then<br>Press [OK].<br>Izņemiet iesprūdušo papīru. Skat.Papīrs<br>iesprūdis iekārtas aizmugurē. |
| Paper tray not<br>detected. Please                   | Papīra lāde nav kārtīgi ielikta.                                                                                                    | Lēnām līdz galam iestumiet papīra lādi iekārtā.                                                                                                    |
| put the paper tray<br>firmly back in the<br>machine. | Papīrs vai kāds cits nepiederošs<br>objekts neļauj lādi iestumt līdz<br>galam.                                                                                                    | Izvelciet lādi no iekārtas un izņemiet<br>iesprūdušo papīru vai nepiederošo<br>objektu. Iestumiet papīra lādi iekārtā.                                                                                                    |
| Screen init.Fail                                     | Skārienjūtīgais ekrāns tika<br>nospiests pirms inicializācija tika<br>pabeigta.                                                                                                    | Pārliecinieties, ka nekas naizskar un<br>neatrodas uz skārienjūtīgā ekrāna.                                                                                                    |
|                                                      | Starp ekrānu apakšdaļu un tā<br>rāmi var būt iesprūduši netīrumi.                                                                                                    | levietojiet stingru papīru starp ekrāna<br>apakšdaļu un rāmi un stumiet to uz<br>priekšu un atpakaļ līdz netīrumi ir izstumti                                                                                                    |

| Kļūdas paziņojums                                                                                | lemesis                                                                                                    | Darbība                                                                                                    |
|--------------------------------------------------------------------------------------------------|----------------------------------------------------------------------------------------------------|----------------------------------------------------------------------------------------------------|
| Unable to Clean XX<br>Unable to Init. XX<br>Unable to Print XX<br>Unable to Scan XX              | lekārtai ir mehāniska problēma.<br>-VAI-<br>lekārtā ir nepiederošs objekts,<br>piem., saspraude vai papīra<br>gabaliņš.                                                                                                    | Atveriet skanera pārsegu un izņemiet<br>nepiederošos objektus. Ja kļūdas<br>paziņojums nepazūd, atvienojiet iekārtu<br>no strāvas padeves uz vairākām minūtēm<br>un atkal pievienojiet strāvai.                                                                                                    |
| Unusable Device<br>Disconnect device<br>from front connect<br>or & turn machine<br>off & then on | USB tiešajam interfeisam ir<br>pievienota bojāta iekārta.                                                                                                    | Atvienojiet iekārtu no USB tiešā interfeisa,<br>tad spiediet , lai iekārtu izslēgtu, tad<br>vēlreiz, lai ieslēgtu.                                                                                                    |
| Unusable Device<br>Please Disconnect<br>USB Device.                                              | USB tiešajam interfeisam ir<br>pievienota USB iekārta vai USB<br>flešatmiņa, kas netiek atbalstīta.                                                                                                    | Atvienojiet iekārtu no USB tiešā interfeisa.<br>Izslēdziet un ieslēdziet iekārtu.                                                                                                    |
| Wrong Ink Colour                                                                                 | Tintes kasete ir ielikta nepareizā<br>vietā.                                                                                                    | Pārbaudiet kura tintes kasete ir ielikta<br>nepareizā vietā un ielieciet to tai<br>paredzētajā vietā.                                                                                                    |
| Wrong Paper Size                                                                                 | Paper Size iestatījums neatbilst<br>papīra izmēram, kas ir papīra<br>lādē.<br>Papīra novietojums nav<br>atbilstošs papīra izmēram.<br>Papīra sānu atbalsta malas<br>papīra lādē nav novietotas pretī<br>jūsu izmantotā papīra izmēra<br>indikatoriem. | <ol> <li>Pārlieicnieties, ka jūsu izvēlētais papīra<br/>izmērs atbilst papīra izmēram lādē.</li> <li>Pārliecinieties, ka papīrs papīra lādē ir<br/>ievietots pareizajā pozīcijā un papīra<br/>sānu atbalsta malas ir pretī attiecīgā<br/>papīra izmēra indikatoriem.</li> <li>Kad esat izdarījis visu iepriekš minēto,<br/>uz ekrāna spiediet OK.</li> </ol> |

## Kļūdas animācija

Kļūdas animācija soli pa solim parāda ko darīt, kad ir iesprūdis papīrs . Jūs varat virzīties pa soļiem savā tempā, nospiežot ▶, lai apskatītu nākamo soli vai ◀, lai atgrieztos pie iepriekšējā soļa.

## Sasprūdusi druka vai papīrs

Izņemiet sasprūdušo papīru no iekārtas.

#### Papīrs iesprūdis iekārtas priekšpusē

Ja ekrānā parādās Paper Jam [Front] veiciet sekojošas darbības:

- 1 Atvienojiet iekārtu no strāvas padeves.
- Pilnībā izvelciet papīra lādi (1) no iekārtas.

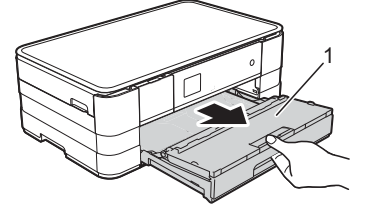

3 Izvelciet iesprūdušo papīru (1).

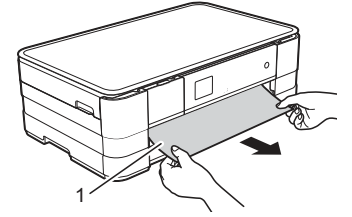

Paceliet Jam Clear Flap un izņemiet iesprūdušo papīru.

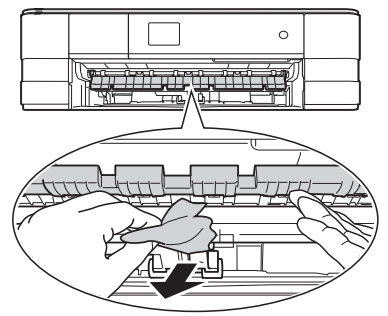

5 Kārtīgi pārbaudiet virs un zem Jam Clear Flap vai nav palicis kāds papīra gabaliņš.

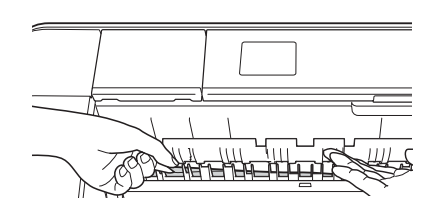

6 lestumiet papīra lādi atpakaļ iekārtā.

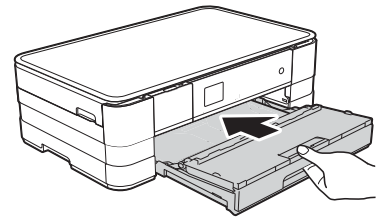

#### 🖉 Piezīme

Pārliecinieties, ka izvelkat papīra atbalstu līdz tas noklikšķ.

Pievienojiet iekārtu strāvas padevei.

#### 🖉 Piezīme

Ja papīra iesprūšana atkārtojas, iespējams, iekārtā ir palicis iesprūdis mazs papīra gabaliņš.

#### Papīrs iesprūdis iekārtas aizmugurē

Ja ekrānā parādās Paper Jam [Rear], veiciet sekojošas darbības:

1 Atvienojiet iekārtu no strāvas padeves.

2 Atveriet iekārtas aizmugurē Jam Clear Cover (1)

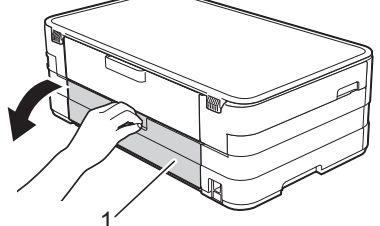

3 Atveriet iekšējo vāku (1).

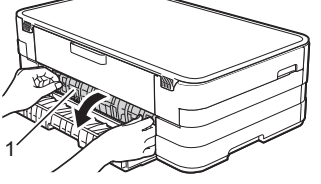

Izvelciet iesprūdušo papīru no iekārtas.

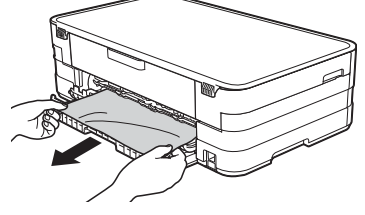

6 Aizveriet iekšējo vāku un Jam Clear Cover. Pārliecinieties, ka tas ir kārtīgi aizvērts.

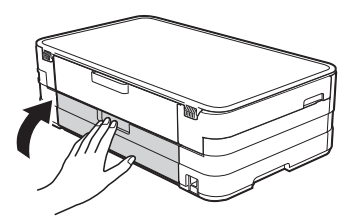

6 Pievienojiet iekārtu strāvas padevei.

## Papīrs iesprūdis iekārtas priekšpusē un aizmugurē

Ja ekrānā parādās Paper Jam [Front, Rear], veiciet sekojošas darbības:

Atvienojiet iekārtu no strāvas padeves.
 Pilnībā izvelciet papīra lādi (1) no iekārtas.

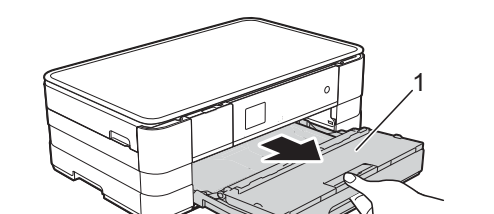

3 Izvelciet iesprūdušo papīru (1).

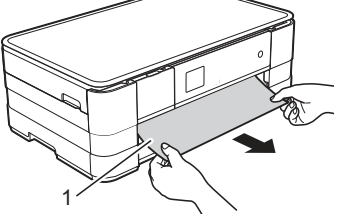

Paceliet piespiedējplāksni un izvelciet iesprūdušo papīru.

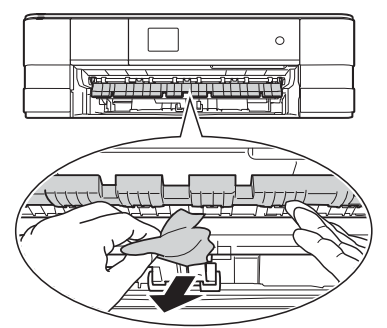

6 Kārtīgi pārbaudiet virs un zem Jam Clear Flap vai nav palicis kāds papīra gabaliņš.

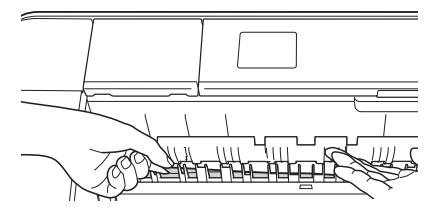

6 Atveriet iekārtas aizmugurē Jam Clear Cover (1).

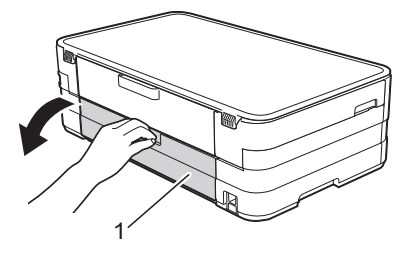

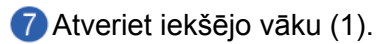

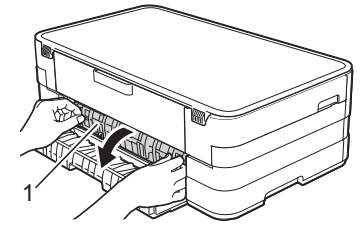

8 Izvelciet iesprūdušo papīru no iekārtas.

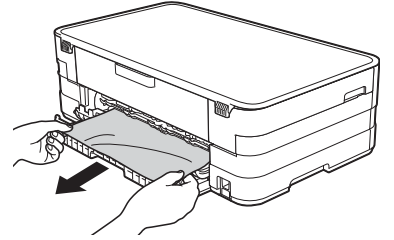

9 Aizveriet iekšējo vāku un Jam Clear Cover. Pārliecinieties, ka tas ir kārtīgi aizvērts.

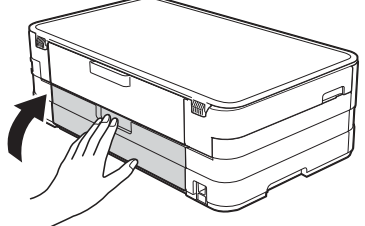

10 lestumiet papīra lādi atpakal iekārtā.

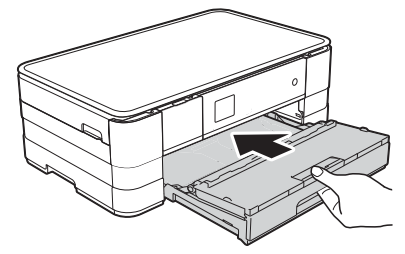

Ar abām rokām paceliet skenera vāku (1) atvērtā pozīcijā. Pabīdiet drukas galviņu (ja nepieciešams), lai izņemtu papīru, ja tāds ir palicis šinī vietā. Pārbaudiet vai iekārtas stūros (2) un (3) nav palicis papīrs.

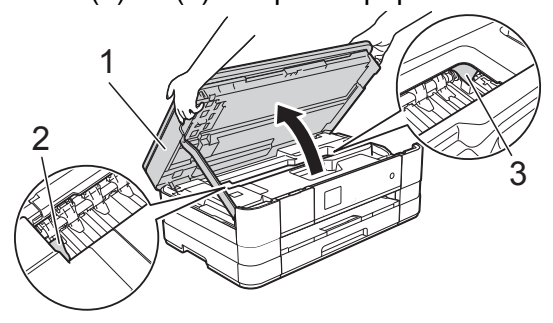

#### Svarīgi

- Ja papīrs ir iesprūdis zem drukas galvas, atvienojiet iekārtu no strāvas padeves, tad pastumiet drukas galvu, lai izņemtu papīru.
- Ja drukas galva ir labajā stūrī kā parādīts attēlā, jūs nevarat to pastumt. Pievienojiet

strāvas padeves vadu. Turiet nospiestu 🔀, līdz drukas galva aizvirzās līdz centram. Tad atvienojiet iekārtu no strāvas padeves un izņemiet papīru.

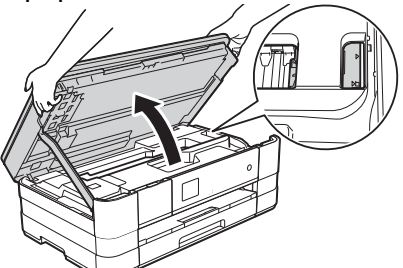

- Ja tinte nokļūst uz jūsu ādas, nekavējoties nomazgājiet to ar ziepēm un lielu daudzumu ūdens.
- Paceliet skenera vāku (1), lai atbrīvotu aizslēgu. Uzmanīgi pastumiet skenera vāka atbalstu uz leju (2) un ar abām rokām aizveriet skenera vāku (3).

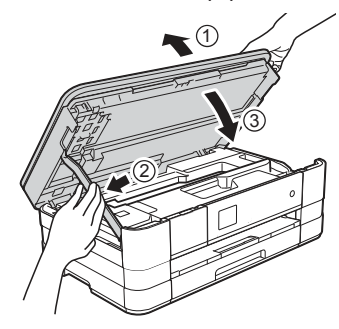

#### Piezīme

Pārliecinieties, ka izvelkat papīra atbalstu līdz tas noklikšķ.

Pievienojiet iekārtu strāvai.

### 🖉 Piezīme

Ja papīrs joprojām sprūst, iespējams, iekārtā ir palicis mazs papīra gabaliņš.

## Papildus iesprūduša papīra izņemšanas iespējas

 Ar abām rokām paceliet skenera vāku atvērtā pozīcijā.

#### Svarīgi

Ja drukas galviņa atrodas labajā stūrī kā parādīts attēlā, turiet nospiestu 🔀 līdz drukas galviņa aizvirzās līdz vidum.

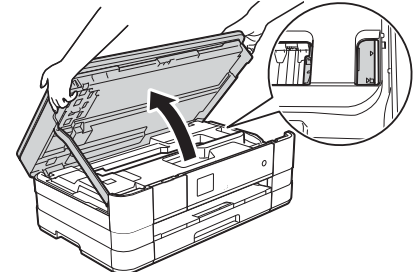

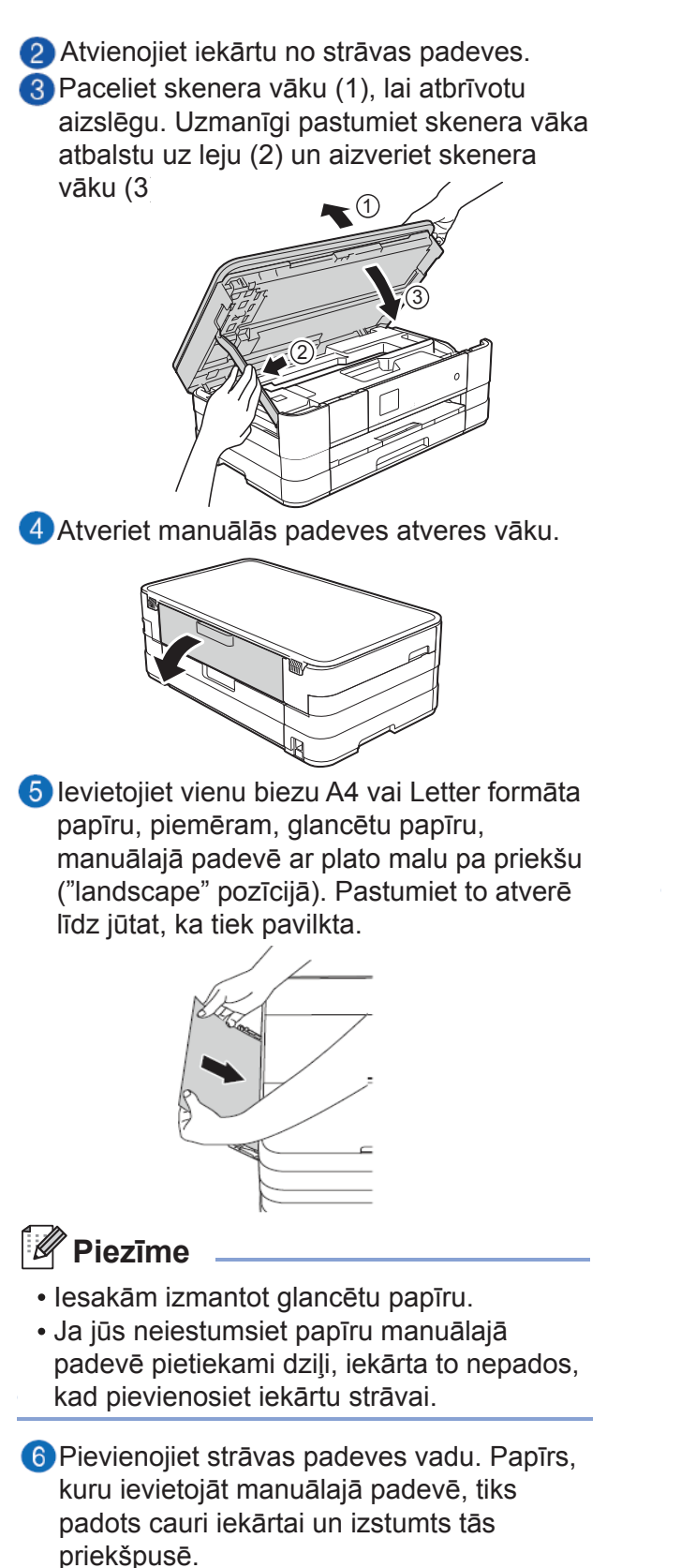

Atveriet skenera vāku atvērtā pozīcijā. Pārbaudiet vai papīrs joprojām nav iesprūdis iekārtā. Paceliet skenera vāku, lai atbrīvotu to un nolaistu.

## Traucējumu novēršana

## Ja jums rodas problēmas ar jūsu aparātu

#### Drukāšana

| Problēma                | leteikumi                                                                                                    |
|-------------------------|----------------------------------------------------------------------------------------------------|
| Nav izdrukas            | Pārbaudiet interfeisa vada vai bezvada savienojumu gan aparātā, gan datorā                                                                                                    |
|                         | Pārliecinieties, ka aparāts ir pieslēgts strāvas padevei un ir ieslēgts.                                                                                                    |
|                         | Pārbaudiet vai ekrāns neuzrāda kļūdas paziņojumu.                                                                                                    |
|                         | Viena vai vairākas tintes kasetnes ir tukšas.                                                                                                    |
|                         | Ja LCD ekrānā parādās Cannot Print un Replace Ink, skat. <i>Tintes kasešu nomaiņa</i> .                                                                                                    |
|                         | Pārbaudiet vai ir ieinstalēts un izvēlēts pareizais printera draiveris.                                                                                                    |
|                         | Pārliecinieties, ka aparāts ir pieslēgts.<br>(Windows 7) Spiediet , tad Devices un Printers.Ar labo peles taustiņu<br>spiediet uz Brother DCP-XXXXX (kur XXXXX ir jūsu modeļa nosaukums) un<br>izvēlieties See what's printing. Spiediet Printer un pārliecinieties, ka Use<br>Printer Offline ir neatķeksēts. |
|                         | (Windows Vista) Spiediet 🚱, tad Control Panel, Hardware and Sound,<br>tad Printers. Ar labo peles taustiņu spiediet uz Brother DCP-XXXXX (kur<br>XXXXX ir jūsu modeļa nosaukums). Ja printeris ir atvienots, parādīsies Use<br>Printer Online. Izvēlieties šo iespēju, lai aktivizētu printeri.                |
|                         | (Windows XP) Spiediet Start/Control Panel/Printers and Other Hardware/<br>Printers and Faxes. Ar labo peles taustiņu spiediet uz Brother DCP-XXXXX<br>(kur XXXXX ir jūsu modeļa nosaukums). Ja printeris ir atvienots, parādīsies<br>Use Printer Online. Izvēlieties šo iespēju, lai aktivizētu printeri.      |
|                         | Dokuments netiks drukāts, ja vecs, neizdrukāts dokuments palicis printera<br>draivera spolētājā. Atveriet datora ikonu un izdzēsiet visus datus. Šo ikonu<br>varat atrast sekojoši:<br>(Windows 7) Spiediet (Poviece and Printers / Printers and Faxes)                                                        |
|                         | (windows /) Spiedlet of Devices and Printers / Printers and Paxes.                                                                                                    |
|                         | (Windows Vista) Spiedlet 🤯 / Control Panel / Hardware and Sound / Printers.                                                                                                    |
|                         | (Windows XP) Spiediet Start / Control Panel / Printers and Other<br>Hardware / Printers and Faxes.                                                                                                    |
|                         | (Macintosh) Spiediet System Preferences / Print & Fax.                                                                                                    |
| Vāja izdrukas kvalitāte | Pārbaudiet izdrukas kvalitāti.                                                                                                    |
|                         | Pārliecinieties, ka <b>Media Type</b> iestatījums printera draiverī vai Paper Type iestatījums aparāta izvēlnē atbilst jūsu lietotajam papīra tipam.                                                                                                    |
|                         | Pārliecinieties, ka jūsu tintes kasetnes ir svaigas. Tinte var aizsērēties, ja:                                                                                                    |
|                         | <ul> <li>Tintes kasetnes derīguma termiņš ir iztecējis. (Ja kasetne tiek glabāta tās oriģinālajā iepakojumā, tad derīguma termiņš ir apmēram 2 gadi)</li> <li>Tintes kasetne jūsu aparātā ir bijusi vairāk kā 6 mēnešus.</li> <li>Tintes kasetne nebija pietiekami labi glabāta pirms lietošanas.</li> </ul>   |
|                         | Brother neiesaka izmantot neoriģinālas vai pildītas tintes kasetes.<br>Pārliecinieties, ka izmantojat oriģinālās Brother tintes kasetes.                                                                                                    |
|                         | Pamēģiniet lietot kādu no ieteiktajiem papīra tipiem                                                                                                    |
|                         | leteicamā vide iūsu aparātam ir no $20^{\circ}$ līdz $33^{\circ}$ C                                                                                                    |
|                         |                                                                                                    |

#### Drukāšana

| Problēma                                    | leteikumi                                                                                                    |
|---------------------------------------------|----------------------------------------------------------------------------------------------------|
| Tekstā vai grafikos                         | Notīriet drukas galviņu.                                                                                                    |
| parādās baltas                              | Pārliecinieties, ka izmantojat orģinālās Brother Innobella tintes.                                                                                                    |
| norizontaias linijas                        | Pamēģiniet lietot kādu no ieteiktajiem papīra tipiem.                                                                                                    |
| Aparāts drukā baltas                        | Notīriet drukas galviņu.                                                                                                    |
| lapas                                       | Pārliecinieties, ka izmantojat orģinālās Brother Innobella tintes.                                                                                                    |
| Līnijas un burti ir<br>neskaidri.           | Pārbaudiet drukas izlīdzinājumu.                                                                                                    |
| Izdrukātais teksts vai<br>attēli ir šķībi.  | Pārliecinieties, ka papīrs ir pareizi ielikts papīra lādē un papīra sānu ierobežotājs ir novietots pareizi.                                                                                                    |
|                                             | Pārliecinieties, ka Jam Clear Cover (aparāta aizmugurē) ir kārtīgi aizvērts.                                                                                                    |
| Izdrukas augšā vidū ir<br>traips            | Pārbaudiet vai papīrs nav pārāk biezs vai viļņains.                                                                                                    |
| Izdruka iznāk netīra<br>vai izskatās, ka ir | Pārliecinieties, ka izmantojat piemērotu papīra tipu. Neaiztieciet papīru pirms tinte nav nožuvusi.                                                                                                    |
| iztecējusi tinte                            | Ja izmantojat foto papīru, pārliecinieties, ka esat iestatījis pareizo papīra tipu. Ja drukājat fotogrāfiju no datora, printera draiverī iestatiet <b>Media Type.</b>                                                                                                    |
|                                             | Pārliecinieties, ka izmantojat orģinālās Brother Innobella tintes.                                                                                                    |
| Traipi parādās lapas                        | Pārbaudiet vai drukas plate nav netīra ar tinti.                                                                                                    |
| otrā pusē vai lapas                         | Pārliecinieties, ka lietojat papīra atbalsta atloku.                                                                                                    |
| αμακδα                                      | Pārliecinieties, ka izmantojat orģinālās Brother Innobella tintes.                                                                                                    |
|                                             | Pārliecinieties, ka papīra padeves ruļļi nav netīri ar tinti.                                                                                                    |
| Uz lapas tiek drukātas<br>blīvas līnijas    | Atzīmējiet <b>Reverse Order</b> (pretēja secība) printera draivera <b>Basic</b> komandkartē.                                                                                                    |
| Izdrukas ir krunkainas                      | <i>(Windows)</i> Printera draivera <b>Advanced</b> komandkartē uzklikšķiniet uz <b>Color Settings,</b> tad izņemiet ķeksi no <b>Bi-Directional Printing.</b>                                                                                                    |
|                                             | <i>(Macintosh)</i> Printera draiverī izvēlieties <b>Print Settings</b> , spiediet <b>Advanced</b> , izvēlieties <b>Other Print Options</b> , tad izņemiet ķeksi no <b>Bi-Directional Printing</b> .                                                                                                    |
|                                             | Pārliecinieties, ka izmantojat orģinālās Brother Innobella tintes.                                                                                                    |
| Nespēj veikt "Page<br>Layout" drukāšanu     | Pārbaudiet vai papīra izmēra iestādījumi attiecīgajā programmā un printera draiverī ir vienādi.                                                                                                    |
| Drukāšanas ātrums ir<br>pārāk lēns          | Pamēģiniet izmainīt printera draivera iestatījumu. Augstākai drukāšanas<br>kvalitātei ir nepieciešams ilgāks datu apstrādes, pārsūtīšanas un<br>drukāšanas laiks. Pamēģiniet citus printera draivera <b>Advanced</b> (Windows)<br>vai <b>Color Settings</b> (Macintosh) komandkartē esošos kvalitātes iestatījumus.<br>Tad nospiediet <b>Color Settings</b> (Windows) vai <b>Advanced Color Settings</b><br>(Mac) un izņemiet ķeksi no <b>Colour Enhancement</b> (krāsu pastiprināšana). |
|                                             | Izslēdziet bezrobežas iespēju. Bezrobežas drukāšana ir lēnāka nekā parastā.                                                                                                    |
| Krāsu pastiprināšana<br>nedarbojas pareizi  | Ja attiecīgajā lietotājprogrammā attēls nav pilnkrāsu (t.i., 256 krāsu), tad<br>krāsu pastiprināšana nedarbosies. Lietojiet vismaz 24 bitu krāsu datus ar<br>krāsu pastiprināšanas funkciju.                                                                                                    |
| Foto papīrs netiek<br>kārtīgi padots        | Drukājot uz Brother foto papīra, vienmēr ielieciet vienu papildus foto papīra<br>Iapu. Šim nolūkam foto papīra iepakojumā ir viena lieka papīra Iapa.<br>Notīriet papīra pacēlēj rullīti.                                                                                                    |

| Problēma                                                                | leteikumi                                                                                                    |
|-------------------------------------------------------------------------|----------------------------------------------------------------------------------------------------|
| Aparāts vienlaicīgi ņem<br>vairākas lapas                               | Pārliecinieties, ka papīrs papīra lādē ir ievietots pareizi.                                                                               |
|                                                                         | Pārliecinieties, ka papīra atbalsts ir izvilkts līdz tas noklikšķ un papīra atbalsta atloks ir atlocīts.                                   |
|                                                                         | Pārliecinieties, ka Jam Clear Cover ir kārtīgi aizvērts.                                                                                   |
|                                                                         | Pārliecinieties, ka Base Pad papīra lādē nav netīrs.                                                                                       |
| Ir iesprūdis papīrs                                                     | Pārbaudiet vai papīra garuma atbalsta mala atbilst papīra izmēram.<br>Neizvelciet papīra lādi, ja drukājat uz A5 vai mazāka izmēra papīra. |
| Papīrs iesprūst, kad                                                    | Izmantojiet vienu no pretiesprūšanas iestatījumiem 2-sided 1 vai                                                                           |
| izmantojat abpusējo                                                     | 2-sided 2.                                                                                                    |
| kopēšanu vai drukāšanu                                                  | Ja papīrs abpusējas drukāšanas vai kopēšanas laikā bieži iesprūst, papīra padeves ruļļi var būt netīri ar tinti. Notīriet tos.             |
| Izdrukātās lapas netiek<br>līdzeni sakārtotas                           | Pārliecinieties, ka jūs izmantojat papīra atbalsta atloku.                                                                                 |
| Aparāts nedrukā no<br>Adobe Illustrator                                 | Pamēģiniet samazināt izdrukas izšķirtspēju.                                                                                                |
| Tinte izsmērējas vai<br>izplūst, kad izmantojat<br>glancētu foto papīru | Pārbaudiet vai drukājat uz pareizās papīra puses. Glancēto (apdrukājamo) pusi lieciet lādē uz leju.                                        |
|                                                                         | Izmantojot glancētu foto papīru, pārliecinieties, ka papīra iestatījums ir pareizs.                                                        |
| Drukājot uz A3 papīra,<br>izdrukas ir netīras vai                       | (drukāšana no Windows)<br>Printera draivera <b>Basic</b> komandkartē atzīmējiet <b>Slow Drying Paper.</b>                                  |
| arī papīrs iesprūst                                                     | (drukāšana no Macintosh)                                                                                                    |
|                                                                         | Printera draiverī izvēlieties <b>Print Settings</b> un atzīmējiet <b>Slow Drying Paper.</b>                                                |
|                                                                         | (kopēšana)                                                                                                    |
|                                                                         | Pielāgojiet kopēšanas blīvumu (density), lai padarītu kopijas gaišākas.                                                                    |

### Kopēšana

| Problēma               | leteikumi                                                                              |
|------------------------|----------------------------------------------------------------------------------------|
| Nevar nokopēt          | Sazinieties ar Administratoru vai nav Secure Function Lock ierobežojumi.               |
| Fit to Page nedarbojas | Pārliecinieties, ka oriģināls nav sašķiebies. Nolieciet to taisni un mēģiniet vēlreiz. |

## Skanēšana

| Problēma                 | leteikumi                                                                             |
|--------------------------|---------------------------------------------------------------------------------------|
| Skanēšanas laikā parādās | Pārliecinieties, ka Brother TWAIN/WIA draiveris ir izvēlēts kā primārais              |
| TWAIN/WIA kļūda.         | avots. PaperPort™12SE ar OCR uzklikšķiniet <b>Scan Settings</b> , <b>Select</b> , lai |
|                          | izvēlētos Brother TWAIN/WIA draiveri.                                                 |
| OCR nedarbojas           | Pamēģiniet palielināt skenera izšķirtspēju.                                           |
|                          | (Macintosh)                                                                           |
|                          | Pirms lietošanas jābūt ielādētam un uzinstalētam Presto!PageManager.                  |

### Programmatūra

| Problēma                                                     | leteikumi                                                                                                    |
|--------------------------------------------------------------|----------------------------------------------------------------------------------------------------|
| Nevar ieinstalēt<br>programmatūru vai<br>drukāt              | No CD diska palaidiet <b>Repair MFL-Pro Suite</b> programmu. Šī programma salabos un pārinstalēs programmatūru. (tikai Windows <sup>®</sup> lietotājiem)                                                                                                    |
| 'Device Busy'                                                | Pārliecinieties, ka uz ekrāna neuzrādās kļūdas paziņojums.                                                                                                    |
| Nevar izdrukāt attēlus<br>no FaceFilter Studio.<br>(Windows) | Lai izmantotu FaceFilter Studio, jums ir jāuzinstalē FaceFilter Studio<br>programma no CD diska, kas ir aparāta komplektācijā.<br>Pirms jūs pirmo reizi sākat FaceFilter Studio, pārliecinieties, ka Brother<br>aparāts ir ieslēgts un pievienots datoram. Tas ļaus jums piekļūt visām<br>FaceFilter Studio iespējām. |

### PhotoCapture Center™

| Problēma                                                | leteikumi                                                                                                    |
|---------------------------------------------------------|----------------------------------------------------------------------------------------------------|
| Removable Disk<br>(atmiņas karte)<br>nedarbojas pareizi | <ol> <li>Izņemiet atmiņas karti vai USB flešatmiņu un ielieciet to atkal atpakaļ.</li> <li>Ja esat mēģinājis "Eject" no Windows<sup>®</sup> loga, pirms turpināt, izņemiet<br/>atmiņas karti vai USB flešatmiņu.</li> <li>Ja atmiņas kartes vai USB flešatmiņas izņemšanas laikā parādās kļūdas<br/>paziņojums, tas nozīmē, ka notiek atmiņas kartes nolasīšana. Pagaidiet<br/>brīdi un mēģiniet vēlreiz.</li> <li>Ja nekas no iepriekšminētā nedarbojas, izslēdziet datoru un iekārtu, tad<br/>ieslēdziet tos atpakaļ. (atvienojiet strāvas padeves vadu, lai to izslēgtu)</li> </ol> |
| Nevar piekļūt Removable<br>Disk no datora.              | Pārliecinieties, ka esat ievietojis atmiņas karti vai USB flešatmiņu pareizajā atverē.                                                                                                    |
| Drukājot iztrūkst daļa no<br>bildes                     | Pārbaudiet vai Borderless Printing un Cropping ir deaktivizēti.                                                                                                    |

### Network (tīkls)

| Problēma                                | leteikumi                                                                                                    |
|-----------------------------------------|----------------------------------------------------------------------------------------------------|
| Nedrukā tīklā                           | Pārliecinieties, ka aparāts ir ieslēgts un atrodas online un Ready režīmā.<br>Izdrukājiet Network Configuration sarakstu un pārbaudiet patreizējos uz<br>Iapas izdrukātos Network iestatījumus. Atkārtoti pievienojiet LAN vadu<br>koncentratoram (hub), lai pārliecinātos, ka vadu un tīkla savienojumi ir<br>kārtībā. Ja iespējams, pievienojiet aparātu citam jūsu koncentratora (hub)<br>portam izmantojot citu vadu. Ja savienojums ir kārtībā, aparāts uz 2 sek.<br>uzrāda LAN Active.<br>(Ja jums ir bezvadu savienojuma vai Network (tīkla) problēmas, skatiet |
| Tīkla akonāšanas                        | Network User's Guide līdzi nākošajā CD diskā.)                                                                                                    |
| l ikla skanesanas<br>iespēja nedarbojas | Lai tīkla skanēšanai pievienotu portu 54925, ievadiet sekojošu informāciu:<br>Name: ievadiet jebkādu aprakstu, piemēram, Brother NetScan.<br>Port number: ievadiet 54925<br>Protocol: izvēlieties UDP.                                                                                                    |
|                                         | (Macintosh lietotājiem) <b>Device Selector</b> lietojumprogramā (kas atrodas<br>ControlCenter2 modeļu sarakstā zem <b>Model</b> atkārtoti izvēlieties jūsu<br>iekārtu.                                                                                                    |

#### Network (tīkls)

| Problēma                          | leteikumi                                                                                                    |
|-----------------------------------|----------------------------------------------------------------------------------------------------|
| Nevar uzinstalēt<br>programmatūru | (Windows <sup>®</sup> lietotājiem) Ja jūsu drošības programma MFL-Pro Suite<br>instalācijas laikā izmet brīdinājuma paziņojumu, atļaujiet tīkla piekļuvi<br>sekojošām programmām.<br>(Macintosh lietotājiem) Ja jūs izmantojat drošības programmas pretspiegu<br>vai antivīrusa ugunsmūra funkciju, īslaicīgi atvienojiet to, tad uzinstalējiet<br>Brother programmu. |
| Nevar pievienot bezvadu<br>tīklu  | Meklējiet problēmu izmantojot WLAN Report. Spiediet ii (Settings),<br>tad spiediet ^ vai v, lai atrastu Print Reports. Spiediet Print<br>Reports. Spiediet ^ vai v, lai atrastu WLAN Report, tad spiediet WLAN<br>Report.                                                                                                    |

### Seriālā numura pārbaude

#### 1 Spiediet 🎁 (Settings).

- 2 Spiediet ∧ vai ∨, lai atrastu Machine Info.
- 3 Spiediet Machine Info.
- 4 Spiediet Serial No.
- **5**Spiediet **1**.

### lekārtas pārstartēšana

- 1 Spiediet 👔 (Settings).
- 2 Spiediet ~ vai ~, lai atrastu Initial Settings.
- **3** Spiediet Initial Settings.
- ④ Spiediet ∧ vai ∨, lai atrastu Reset.
- **5** Spiediet Reset.
- 6 Spiediet Network vai All Settings.
- **7** Spiediet Yes, lai apstiprinātu.
- 8 Uz 2 sekundēm nospiediet Yes, lai pārstartētu iekārtu.

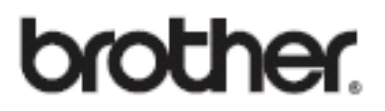

Apciemojiet mūs http://www.brother.lv

Autorizēts Brother serviss: Rīga, Augusta Deglava iela 28 Tālr.67291301

serviss@sonika.lv